# YAMAHA

# PIANO TONE GENERATOR

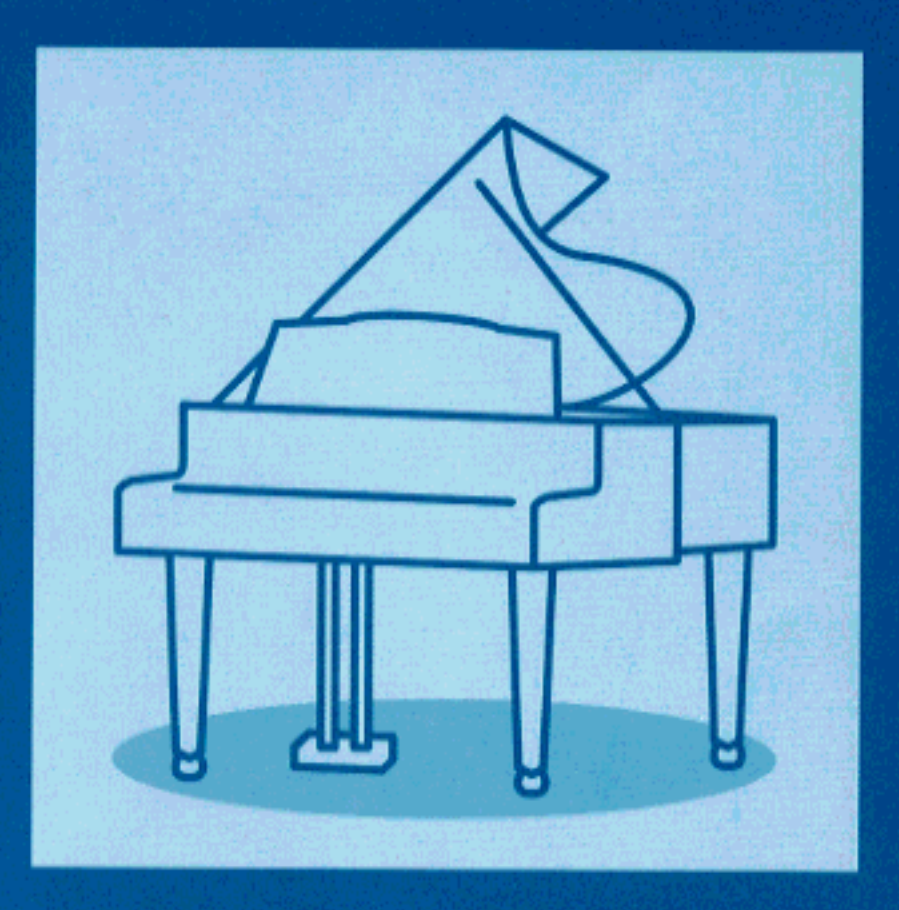

OWNER'S MANUAL MODE D'EMPLOI BEDIENUNGSANLEITUNG

### FCC INFORMATION (U.S.A)

#### 1. IMPORTANT NOTICE : DO NOT MODIFY THIS UNIT!

- This product, when installed as indicated in the instructions contained in this manual, meets FCC requirements. Modifications not expressly approved by Yamaha may void your authority, granted by the FCC, to use the product.
- 2. **IMPORTANT:** When connecting this product to accessories and/or another product use only high quality shielded cables. Cable/s supplied with this product MUST be used. Follow all installation instructions. Failure to follow instructions could void your FCC authorization to use this product in the USA.
- **3. NOTE:** This product has been tested and found to comply with the requirements listed in FCC Regulations, Part 15 for Class "B" digital devices. Compliance with these requirements provides a reasonable level of assurance that your use of this product in a residential environment will not result in harmful interference with other electronic devices. This equipment generates/uses radio frequencies and, if not installed and used according to the instructions found in the user's manual, may cause interference harmful to the operation of other electronic devices. Compliance with FCC regulations does not guarantee that interference will not occur in all installations. If this product is found to be the source of interference, which can be determined by turning the unit "OFF" and "ON", please try to eliminate the problem by using one of the following measures:

Relocate either this product or the device that is being affected by the interference.

Utilize power outlets that are on different branch (circuit breaker or fuse) circuits or install AC line filter/s.

In the case of radio or TV interference, relocate/reorient the antenna. If the antenna lead-in is 300 ohm ribbon lead, change the lead-in to co-axial type cable.

If these corrective measures do not produce satisfactory results, please contact the your local retailer authorized to distribute this type of product. If you can not locate the appropriate retailer, please contact Yamaha Corporation of America, Electronic Service Division, 6600 Orangethorpe Ave, Buena Park, CA 90620

\* The above statements apply ONLY to those products distributed by Yamaha Corporation of America or its subsidiaries.

#### ADVARSEL!

Lithiumbatteri—Eksplosionsfare ved fejlagtig håndtering. Udskiftning må kun ske med batteri af samme fabrikat og type. Levér det brugte batteri tilbage til leverandoren.

#### VARNING

Explosionsfara vid felaktigt batteribyte. Använd samma batterityp eller en ekvivalent typ som rekommenderas av apparattillverkaren. Kassera använt batteri enligt fabrikantens instruktion.

#### VAROITUS

Paristo voi räjähtää, jos se on virheellisesti asennettu. Vaihda paristo ainoastaan laitevalmistajan suosittelemaan tyyppiin. Hävitä käytetty paristo valmistajan ohjeiden mukaisesti.

### NEDERLAND NETHERLAND

- Dit apparaat bevat een lithium batterij voor geheugen back-up.
- This apparatus contains a lithium battery for memory back-up.
- Raadpleeg uw leverancier over de verwijdering van de batterij op het moment dat u het apparaat aan het einde van de levensduur afdankt of de volgende Yamaha Service Afdeiing: Yamaha Music Nederland Service Afdeiing
  - Kanaalweg 18-G, 3526 KL UTRECHT
  - Tel. 030-2828425
- For the removal of the battery at the moment of the disposal at the end of the service life please consult your retailer or Yamaha Service Center as follows:
  - Yamaha Music Nederland Service Center Address : Kanaalweg 18-G, 3526 KL UTRECHT Tel : 030-2828425
- Gooi de batterij niet weg, maar lever hem in als KCA.
- Do not throw away the battery. Instead, hand it in as small chemical waste.

# **SPECIAL MESSAGE SECTION**

This product utilizes batteries or an external power supply (adapter). DO NOT connect this product to any power supply or adapter other than one described in the manual, on the name plate, or specifically recommended by Yamaha.

**WARNING:** Do not place this product in a position where anyone could walk on, trip over, or roll anything over power or connecting cords of any kind. The use of an extension cord is not recommended! If you must use an extension cord, the minimum wire size for a 25' cord (or less) is 18 AWG. NOTE: The smaller the AWG number, the larger the current handling capacity. For longer extension cords, consult a local electrician.

This Product should be used only with the components supplied or; a cart, rack, or stand that is recommended by Yamaha. If a cart, etc., is used, please observe all safety markings and instructions that accompany the accessory product.

**SPECIFICATIONS SUBJECT TO CHANGE:** The information contained in this manual is believed to be correct at the time of printing. However, Yamaha reserves the right to change or modify any of the specifications without notice or obligation to update existing units.

This product, either alone or in combination with an amplifier and headphones or speaker/s, may be capable of producing sound levels that could cause permanent hearing loss. DO NOT operate for long periods of time at a high volume level or at a level that is uncomfortable. If you experience any hearing loss or ringing in the ears, you should consult an audiologist. **IMPORTANT:** The louder the sound, the shorter the time period before damage occurs.

Some Yamaha products may have benches and/or accessory mounting fixtures that are either supplied with the product or as optional accessories. Some of these items are designed to be dealer assembled or installed. Please make sure that benches are stable and any optional fixtures (where applicable) are well secured BEFORE using. Benches supplied by Yamaha are designed for seating only. No other uses are recommended.

**NOTICE:** Service charges incurred due to lack of knowledge relating to how a function or effect works (when the unit is operating as designed) are not covered by the manufacturer's warranty, and are therefore the owners responsibility. Please study this manual carefully and consult your dealer before requesting service.

**ENVIRONMENTAL ISSUES:** Yamaha strives to produce products that are both user safe and environmentally friendly. We sincerely believe that our products and the production methods used to produce them, meet these goals. In keeping with both the letter and the spirit of the law, we want you to be aware of the following:

**Battery Notice:** This product MAY contain a small nonrechargeable battery which (if applicable) is soldered in place. The average life span of this type of battery is approximately five years. When replacement becomes necessary, contact a qualified service representative to perform the replacement.

This Product may also use "household" type batteries. Some of these may be rechargeable. Make sure that the battery being charged is a rechargeable type and that the charger is intended for the battery being charged.

When installing batteries, do not mix old batteries with new, or with batteries of a different type. Batteries MUST be installed correctly. Mismatches or incorrect installation may result in overheating and battery case rupture.

**Warning:** Do not attempt to disassemble, or incinerate any battery. Keep all batteries away from children. Dispose of used batteries promptly and as regulated by the laws in your area.

**Note:** Check with any retailer of household type batteries in your area for battery disposal information.

**Disposal Notice:** Should this Product become damaged beyond repair, or for some reason its useful life is considered to be at an end, please observe all local, state, and federal regulations that relate to the disposal of products that contain lead, batteries, plastics, etc. If your dealer is unable to assist you, Please contact Yamaha directly.

**NAME PLATE LOCATION:** The name Plate is located on the top of the product. The model number, serial number, power requirements, etc., are located on this plate. You should record the model number, serial number, and the date of purchase in the spaces provided below and retain this manual as a permanent record of your purchase.

| •                                                                                                    |
|----------------------------------------------------------------------------------------------------|
| YAMAHA<br>OSELCT<br>POCIES<br>POCIES |
| Model                                                                                                    |
| Serial No                                                                                                    |
| Purchase Date                                                                                                    |

# **PLEASE KEEP THIS MANUAL**

# Welcome to the P50-m

Congratulations and thank you for purchasing the Yamaha P50-m Piano Tone Generator!

The P50-m is an advanced tone generator with piano and other keyboard Voices. It provides exceptionally realistic and high-quality piano Voices — with complete 32-note polyphony when connected to a MIDI keyboard or when used with a sequencer or computer. Reverb and Chorus effects are also built into the Voices for a rich, natural sound.

The P50-m gives you easy and intuitive control over the sound, including Brightness, Reverb Send, fine and coarse tuning, and touch sensitivity. Convenient EQ sliders on the panel let you adjust the timbre in real time. Other special controls such as Program Change Table and MIDI OUT ensure easy and trouble free operation when using the P50-m in General MIDI applications and with additional tone generators. What's more, you can combine two P50-m units together (using the Receive Mode control) for full 64-note polyphony.

# Unpacking

ii

Your P50-m package should include the items listed below. Make sure that you have them all. Also, write down the serial number of your P50-m in the box below, for future reference.

• P50-m Serial No.: \_\_\_\_\_

- PA-3B AC Adaptor
- Owner's Manual

# Table of Contents

| Welcome to the P50-m                  | i    |
|---------------------------------------|------|
| Unpacking                             | . II |
| Table of Contents                     | iii  |
| How to Use This Manual                | . iv |
| Precautions                           | . v  |
|                                       |      |
| The Controls of the P50-m             | . 1  |
| Front Panel                           | . 1  |
| Rear Panel                            | . 3  |
| Setting Up and Playing Your P50-m     | . 4  |
| What You'll Need                      | . 4  |
| Making the Connections                | . 4  |
| Using in Larger MIDI Systems          | . 6  |
| Powering Up and Playing the Demo Song | . 6  |
| Powering Up                           | . 7  |
| Playing the Demo Song                 | . 7  |
| Playing all Demo Songs                | . 8  |

### OPERATION GUIDE

| Voice Controls                           | 9  |
|------------------------------------------|----|
| Selecting a Voice                        | 9  |
| Selecting Voices From Your MIDI Keyboard | 10 |
| Tone Controls                            | 11 |
| Changing the Brightness of a Voice       | 11 |
| Changing the Reverb Send for a Voice     | 12 |
| 3-Band EQ Sliders                        | 13 |
| Tune Controls                            | 14 |
| Changing the Master Tune Setting         | 14 |
| Changing the Note Shift Setting          | 15 |
| Utility Controls                         | 16 |
| Changing the Touch Sensitivity           | 16 |
| Changing the MIDI Receive Channel        | 17 |
| Advanced Functions                       |    |
| Program Change Table                     |    |
| Changing the Device Number               | 19 |
| Receive Mode                             | 20 |
| Changing the MIDI OUT Setting            | 21 |
| Factory Set                              | 22 |

### APPENDIX

| Troubleshooting           | 23 |
|---------------------------|----|
| Error Messages            |    |
| Specifications            |    |
| Index                     |    |
| SOUND LISTS & MIDI DATA   |    |
| Voice List                |    |
| Effect Lists              |    |
| MIDI Data Format          |    |
| MIDI Implementation Chart |    |
|                           |    |

TABLE OF CONTENTS

# How to Use This Manual

You are probably eager to play your new P50-m Piano Tone Generator right away, rather than have to read through a lot of instructions before you can even get a sound out of it.

However, to get the most out of your P50-m, we strongly suggest that you read the following sections in the order given:

1) Precautions

This gives you important information on how to care for your new P50-m, how to avoid damaging it, and how to ensure long-term, reliable operation.

- The Controls of the P50-m This section introduces you to the panel controls and connectors.
- Setting Up and Playing Your P50-m This very important section gets you started using your P50-m. It guides you in connecting and setting up the instrument for different example systems, and shows you how to play the special Demo song.
- 4) Operation Guide

Once you're familiar with everything above, go over this comprehensive guide to all P50-m functions. You won't need (or want) to read everything at once, but it is there for you to refer to when you need information about a certain feature or function.

5) Appendix

İν

Finally, use the sections in the Appendix as necessary. Specifically, if you run into some problem or difficulty, refer to the Troubleshooting section for help.

# Precautions

Your P50-m will give you years of reliable service if you follow the simple precautions below:

# ■ LOCATION

Keep the instrument away from locations where it is likely to be exposed to high temperatures (such as direct sunlight) or humidity. Also avoid locations which are subject to excessive dust accumulation or vibration which could cause mechanical damage.

# ■ USE THE CORRECT POWER ADAPTOR

Use only the recommended PA-3B or PA-1207 Power Adaptor for supplying power to the instrument. Use of another adaptor may cause serious damage to the instrument or the adaptor itself.

# ■ MAKE SURE POWER IS OFF WHEN MAKING OR REMOVING CONNECTIONS

To prevent damage to the instrument and other connected equipment, always turn off the power prior to connecting or disconnecting cables. Also, turn the power off when the instrument is not in use, and disconnect the power adaptor during electric storms.

# ■ HANDLE THE INSTRUMENT WITH CARE

Although the instrument has been constructed to withstand the rigors of normal use for optimum sturdiness and reliability, avoid subjecting it to strong physical shocks (such as dropping or hitting it). Since the P50-m is a precision-made electronic device, also avoid applying excessive force to the various controls. When moving the instrument, first unplug the power adaptor and all other cables to prevent damage to cords and jacks. Always unplug cables by gripping the plug firmly, not by pulling on the cable.

# ■ CLEAN WITH A SOFT, DRY CLOTH

Never use solvents such as benzine or thinner to clean the instrument, since these will damage the panel finish. Wipe clean with a soft, dry cloth. If necessary, use a soft, clean, slightly moistened cloth — making sure to wipe the case off again with a dry cloth.

# ■ ELECTROMAGNETIC INTERFERENCE

Avoid using the unit near televisions, radios or other equipment generating electromagnetic fields. Proximity to such equipment may cause the unit to malfunction, and may generate interference noise in the other appliance as well.

### ■ DO NOT OPEN THE CASE OR TRY REPAIRING THE INSTRUMENT YOURSELF

The instrument contains no user-serviceable parts. Never open the case or tamper with the internal circuitry in any way, since doing so may result in damage to the instrument. Refer all servicing to qualified Yamaha service personnel.

### MIDI CABLES

When connecting the instrument to other MIDI equipment, be sure to use only high-quality cables made especially for MIDI data transmission. Also, avoid using cables longer than 15 meters, since long cables can result in data errors.

Yamaha is not responsible for damage caused by improper handling or operation.

# The Controls of the P50-m

# Front Panel

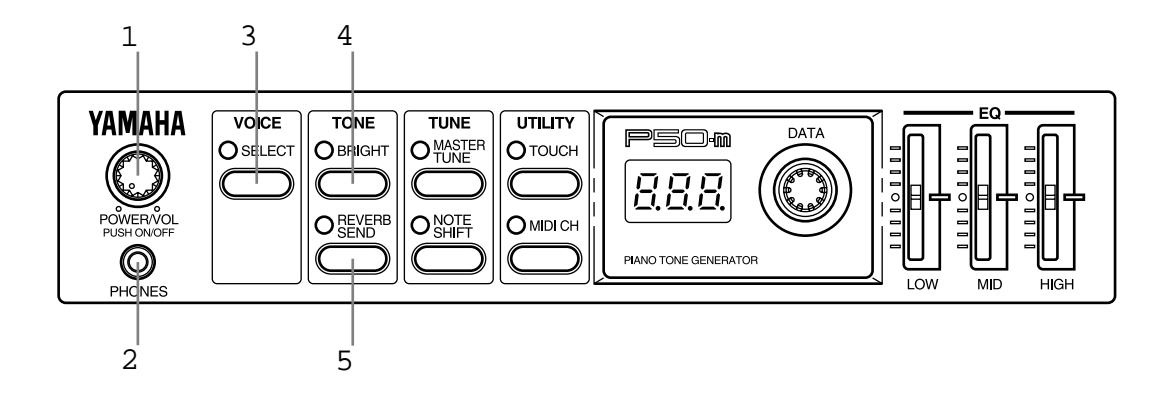

- 1 POWER/VOL control Pressing this turns the power on and off. Turning it adjusts the overall volume of the P50-m.
- 2 PHONES jack For connection to a set of stereo headphones (mini-pin).

# 3 VOICE SELECT button

For selection of the internal Voices. (See page 9.) Also for changing the Program Change Table setting. (See page 18.)

# **TONE** Controls

- 4 BRIGHT button For adjusting the brightness of the selected Voice. (See page 11.)
- 5 REVERB SEND button For adjusting the amount of sound processed with the Reverb effect. (See page 12.)

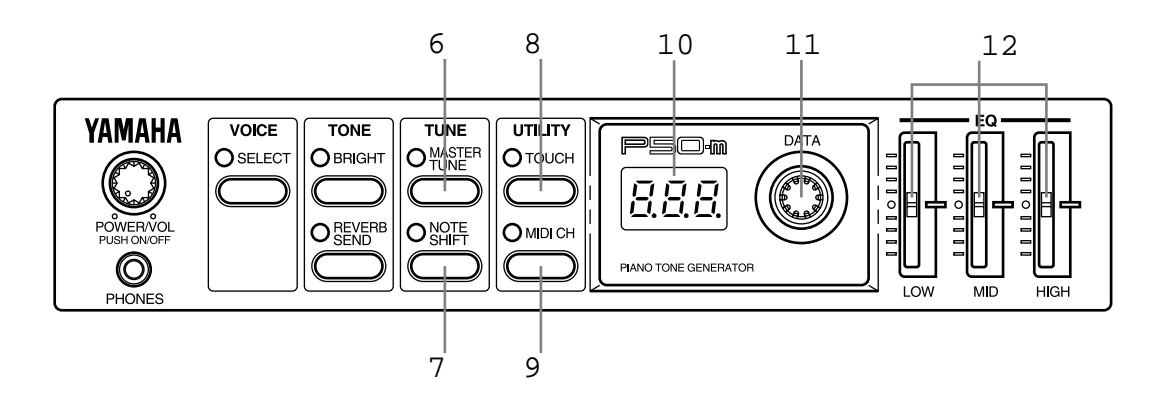

# **TUNE** Controls

- 6 MASTER TUNE button For adjusting the overall fine tuning of the instrument. (See page 14.) Also used with the NOTE SHIFT button for playing the Demo song. (See page 7.)
- 7 NOTE SHIFT button

For changing the key transposition setting of the instrument. (See page 15.) Also used with the MASTER TUNE button for playing the Demo song. (See page 7.)

# UTILITY Controls

8 TOUCH button

For changing the touch (velocity) response of the instrument. (See page 16.) Also for changing the Device Number setting. (See page 19.) Also used with the MIDI CH button for changing the Receive Mode of the instrument. (See page 20.)

# 9 MIDI CH (Channel) button

For setting the MIDI Receive channel for the instrument. (See page 17.) Also for setting the MIDI OUT setting. (See page 21.) Also used with the TOUCH button for changing the Receive Mode of the instrument. (See page 20.)

- 10 LED display
- 11 DATA dial

2

For adjusting values or changing settings of the various parameters.

# 12 EQ sliders (LOW, MID, HIGH)

For making fine changes to the tonal quality of the sound. (See page 13.)

# **Rear Panel**

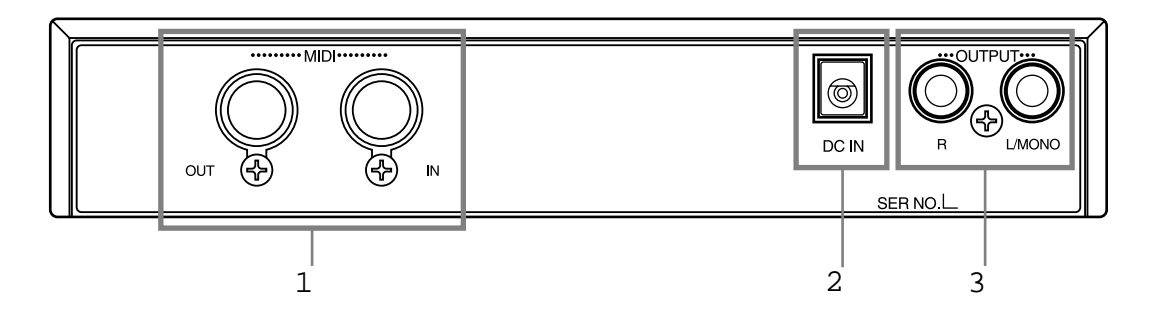

- 1 MIDI OUT/IN terminals For connection to other MIDI devices, such as a MIDI keyboard, tone generator, sequencer, or to a computer that has a MIDI interface. (See pages 4–6 for more information on MIDI connections.)
- 2 DC IN jack

For connection to the PA-3B AC power adaptor.

3 OUTPUT R, L/MONO jacks (Right, Left/Mono) For connection to a stereo amplifier/speaker system. When using a mono system, connect it to the L/MONO jack.

# Setting Up and Playing Your P50-m

In this section, you'll learn how to set up the P50-m for use with a MIDI keyboard. You'll also learn how to set it up for use with a computer or sequencer and a second tone generator. Finally, you'll learn how to play the Demo song and hear the realistic and dynamic Voices of the P50-m.

# What You'll Need

- □ The P50-m and the included power adaptor.
- □ A MIDI keyboard, electronic piano, or any instrument that can output MIDI data.
- □ An amplifier/speaker system, preferably stereo. Alternately, you can use a set of stereo headphones.
- □ Audio connecting cables.
- A MIDI cable.

# Making the Connections

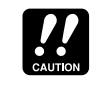

Before making any connections, make sure that all equipment to be connected is turned off, and that the P50-m power adaptor is not connected to an electrical outlet.

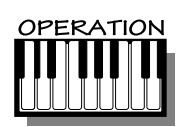

- Connect one end of the MIDI cable to the MIDI OUT terminal of the MIDI keyboard and the other to the MIDI IN terminal of the P50-m (as shown in the illustration below). Also, make sure that the MIDI send channel on the keyboard and the MIDI Receive Channel on the P50-m (see page 17) are set to the same value. (Refer to the owner's manual of the MIDI keyboard if necessary.)
- 2. Connect the audio cables from the R and L/MONO OUTPUT jacks of the P50-m to the appropriate inputs on the amplifier speaker system (as shown in the illustration below). If the amplifier has only one input, use the L/MONO jack on the P50-m. If you are using stereo headphones, connect them to the front panel PHONES jack.
- **3.** Connect the power adaptor to the DC IN terminal on the P50-m and plug the adaptor into an appropriate electrical outlet.

# 

- Do not attempt to use an AC adaptor other than the PA-3B or PA-1207. The use of an incompatible adaptor may result in irreparable damage to the P50-m, and even pose a serious shock hazard.
- Be sure to disconnect the power adaptor from the outlet when the P50-m is not in use.

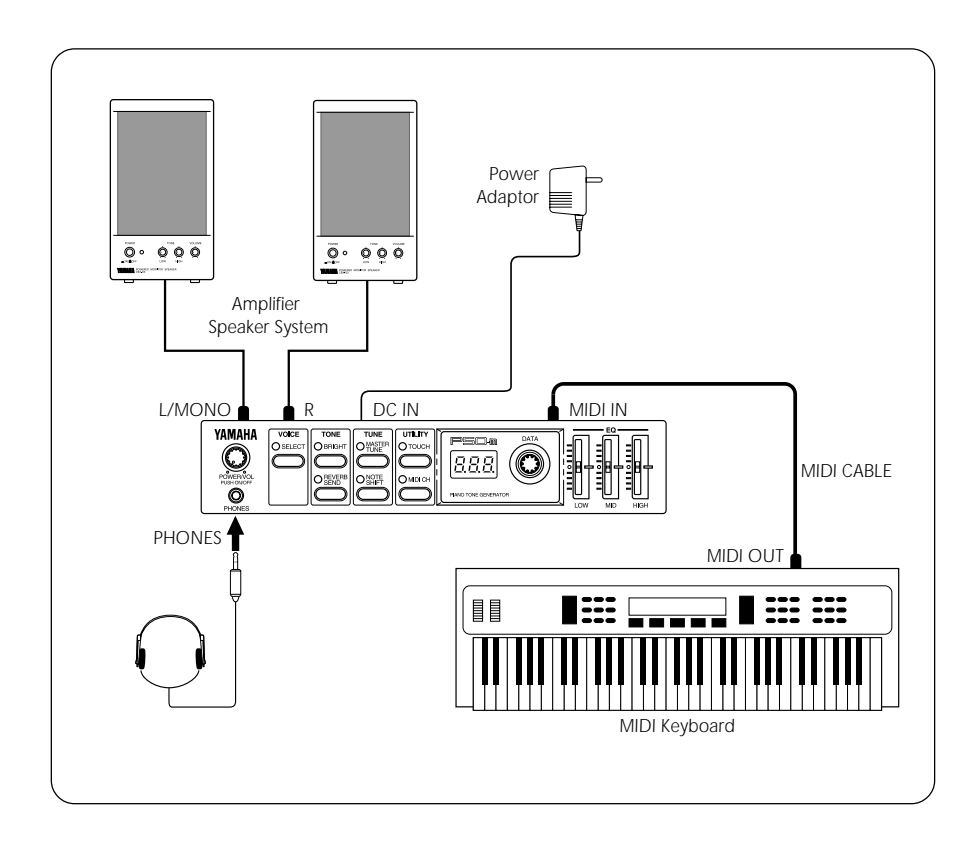

# Using in Larger MIDI Systems

The P50-m is equipped with MIDI IN and OUT terminals, allowing you to use it in any MIDI system. In the system example shown below, the P50-m is connected to both a computer and another tone generator. Here, the computer (with sequencer or other music software) plays back song data using the Voices of the P50-m and the connected tone generator.

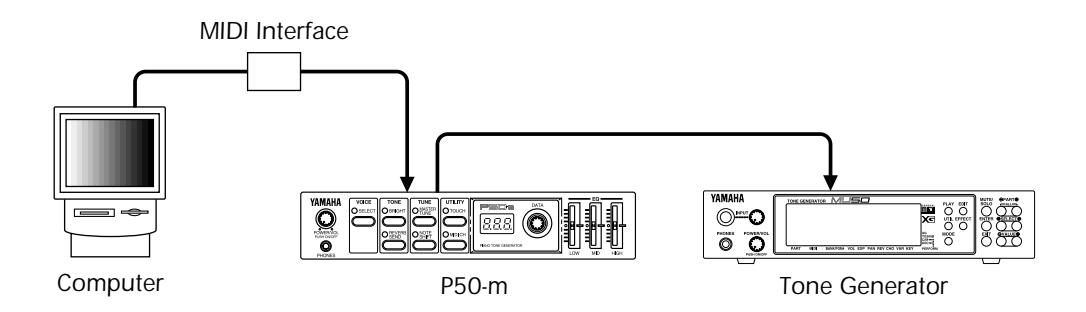

In systems such as this, you should make sure that:

- The MIDI Receive Channel on the P50-m (see page 17) is set to the same channel as that for the piano part (or track) on the software.
- The MIDI OUT Mode is set to "ot2." (See page 21.) This ensures that the piano part data will play the Voices of the P50-m, and not the other tone generator.

Also, if you are using General MIDI (GM) compatible software, set the Program Change Table to "on." (See page 18.) This ensures that the Voices on the P50-m will match the intended program changes in the software.

# Powering Up and Playing the Demo Song

Once you've connected everything properly, you're ready to turn the P50-m on and start playing it. However, a small word of caution before you begin: Follow the instructions given below to avoid possible damage to your equipment and speakers.

# Powering Up

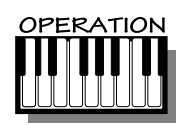

- 1. If you haven't done so already, press the **POWER/VOL** control on the P50-m.
- 2. Turn on the power of your MIDI keyboard.
- **3.** Make sure that all volume controls (on the P50-m and the connected amplifier) are turned down. Then, turn on the power of your amplifier speaker system.
- 4. Finally, set the volume control on the P50-m to about the midway position initially (you can raise it later if needed), and set the volume on the amplifier to a suitable level.

# Playing the Demo Song

Now that you've set everything up properly, try playing the builtin Demo Song. This showcases the high-quality Voices and the AWM2 tone generation system of the P50-m.

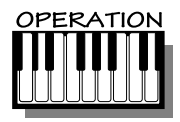

Simultaneously press the **MASTER TUNE** and **NOTE SHIFT** buttons.

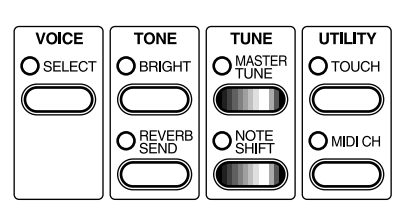

The Demo song for the selected Voice starts playing immediately and repeats indefinitely until stopped (by pressing any panel button). (The LEDs and lamps flash in a pattern during playback.)

More about Demo Song

There are actually two Demo Song modes. In the Single Demo Play mode (described above), the currently selected Voice is used for the Demo song. Each Voice has its own Demo song, specially programmed to suit and showcase that particular Voice.

In the All Demo Play mode (described below), all Demo songs can be played back in succession.

# Playing all Demo Songs

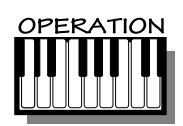

With the power off, simultaneously hold down the **MASTER TUNE** and **NOTE SHIFT** buttons and turn the power on.

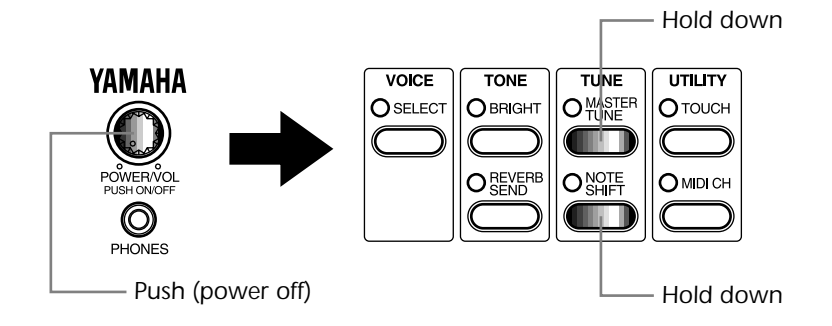

Demo song number 1 (for Voice 01) starts playing immediately and is followed by the other Demo songs in succession. Playback of all songs repeats indefinitely until stopped (by pressing any panel button). (The LEDs and lamps flash in a pattern during playback.)

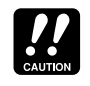

8

Using the All Demo Play mode resets the P50-m to the original factory settings. If you have made custom settings that you want to keep, make a note of them before using All Demo Play.

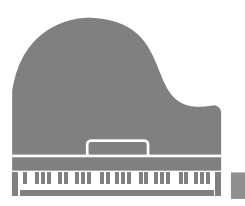

# **Operation Guide**

# Voice Controls

# Selecting a Voice

The P50-m has 28 different piano and other keyboard Voices. (See list on page 30.) These can be selected either from the panel controls or remotely from a connected MIDI device.

Range: 01 - 29

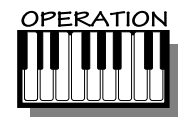

1. Press the SELECT button.

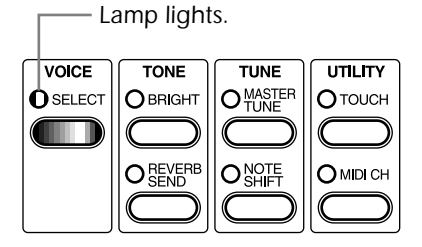

2. Use the DATA dial to change the Voice number.

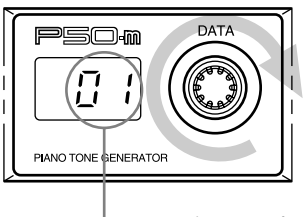

- Voice number (program number)

Play this new Voice from the connected keyboard (or other device). Try selecting other Voices and playing them as well. (For a list of all available Voices, see page 30.)

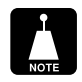

The polyphony (maximum simultaneous notes) of the P50-m is 32. However, for two-layered Voices (see page 30), this is reduced to 16.

# Selecting Voices From Your MIDI Keyboard

You can also select Voices remotely from a connected MIDI keyboard. Though the actual operation may differ depending on the keyboard used, the general procedure is the same. (Refer to the owner's manual of your instrument for specific instructions.)

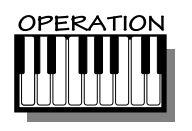

- **1.** Make sure that your keyboard is set up to send Program Change messages.
- Use your keyboard's panel controls to select a program. Generally, if everything has been set up properly, the Voice number on the P50-m will change, and will be the same number as the program number you selected on your keyboard.

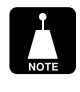

- Keep in mind that the Voices of the P50-m number up to 29. Program change numbers higher than 28 select only the highest Voice (#29).
- Depending on the MIDI device you are using, the program numbers (on the device) may not match the Voice numbers on the P50-m. This is because the numbering system of some MIDI devices starts at #00, rather than #01. In such a case, for example, you would use program #12 to select Voice 13 on the P50-m.

# **Tone Controls**

The Tone controls of the P50-m, BRIGHT and REVERB SEND, let you adjust the sound of individual Voices. Brightness (BRIGHT) determines the tonal quality of the Voice, while Reverb Send determines how much Reverb effect is applied to the selected Voice.

Both of these controls let you make independent settings for different Voices, and all settings are automatically saved as they are made.

# Changing the Brightness of a Voice

Lower values produce a soft, mellow sound, while higher values produce a bright, crisp sound. The normal setting is 00.

Range: -64 - 63

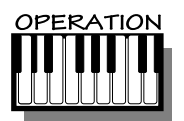

1. Press the **BRIGHT** button.

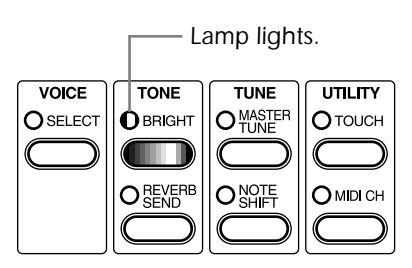

2. Use the **DATA** dial to change the Brightness setting.

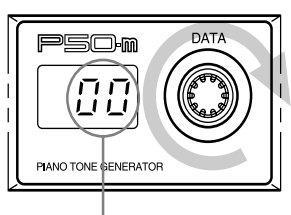

- Brightness setting for the currently selected Voice.

# Changing the Reverb Send for a Voice

The higher the value, the greater the amount of Reverb sound. A value of 0 results in a completely "dry" Voice sound. Range: 000 — 127

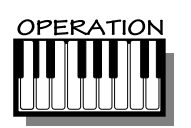

12

1. Press the **REVERB SEND** button.

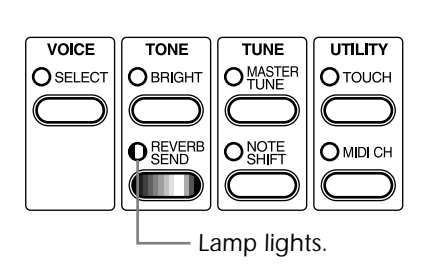

2. Use the DATA dial to change the Reverb Send setting.

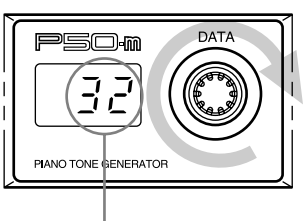

- Reverb Send setting for the currently selected Voice.

# 3-Band EQ Sliders

The P50-m features 3-band EQ sliders on the panel. These are convenient for real-time adjustment of the overall timbre of the sound over three separate frequency bands.

Range: -12 — 12 dB (for each frequency range: LOW, MID, HIGH)

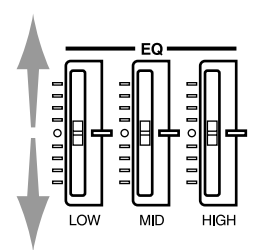

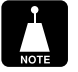

For stereo Voices (see page 26), the MID slider has no effect.

13)

# **Tune Controls**

The Tune controls of the P50-m, **MASTER TUNE** and **NOTE SHIFT**, let you adjust the overall pitch of the instrument. Master Tune lets you make fine adjustments to the tuning, while Note Shift lets you change the key transposition of the instrument.

Both of these controls affect all Voices, and the settings are automatically saved as they are made.

# Changing the Master Tune Setting

Master Tune is especially useful for adjusting the pitch of the P50-m when playing with other instruments. The normal setting is 440 Hz (or 00 cents).

Range: 415 — 466 Hz (-100 — 100 cents)

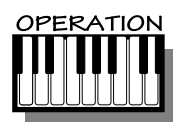

14

1. Press the MASTER TUNE button.

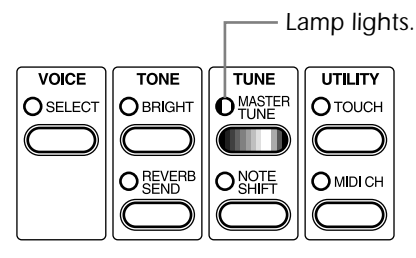

2. Use the **DATA** dial to change the Master Tune setting.

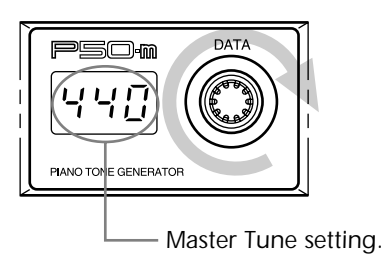

To switch the **LED** between displaying the value in Hertz (Hz) or cents, double-click the **MASTER TUNE** button (press it twice quickly).

# Changing the Note Shift Setting

Note Shift is especially useful for instantly transposing the key of the P50-m. The normal setting is 00.

Range: -12 — 12 semitones (-/+ one octave)

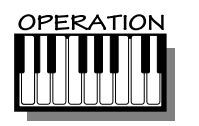

1. Press the NOTE SHIFT button.

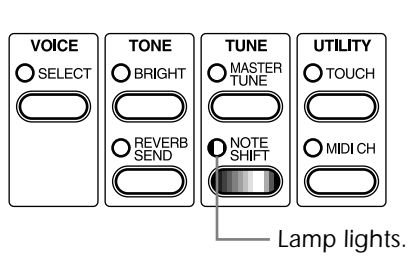

2. Use the **DATA** dial to change the Note Shift setting.

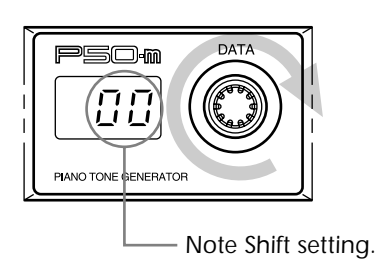

15)

# Utility Controls

The Utility controls, **TOUCH** and **MIDI CH** (Channel), let you access some of the other important functions of the P50-m.

# Changing the Touch Sensitivity

This function lets you determine how the volume of the P50-m's Voices respond to your playing touch (velocity). Eight different Touch Sensitivity settings (or curves) are available, letting you tailor the response to your own preference.

Settings: 1 - 8

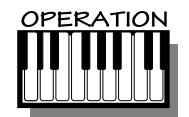

16

1. Press the TOUCH button.

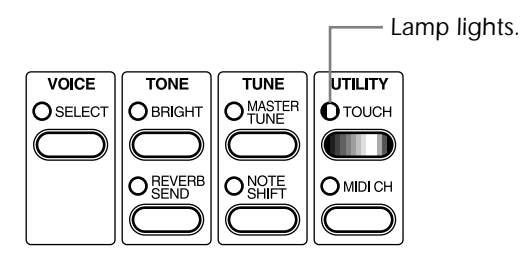

2. Use the DATA dial to change the Touch Sensitivity setting.

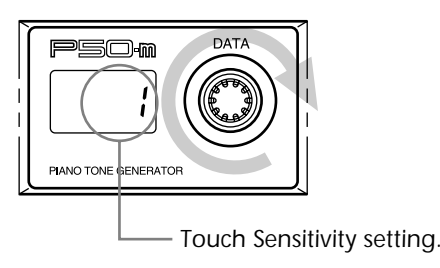

Settings: 1 -Normal 2 -Easy 3 -Easy 4 -Easy 5 -Hard 6 -Hard 7 -Cross 8 -Cross The Normal (1) setting provides standard touch response. Easy 1 to 3 allow you to produce a reasonably high volume with a soft, light touch (low velocities). Hard 1 and 2 produce high volume only with a hard, strong touch (high velocities). Cross 1 and 2 produce nearly the same volume no matter how soft or hard the touch.

# Changing the MIDI Receive Channel

In order to properly use the P50-m with another MIDI device, the MIDI channels on both machines must match. The MIDI Receive Channel setting allows you to set which MIDI channel the P50-m responds over.

The "ALL" setting allows the P50-m to respond over all 16 MIDI channels.

Settings: 01 - 16, ALL

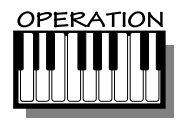

1. Press the MIDI CH button.

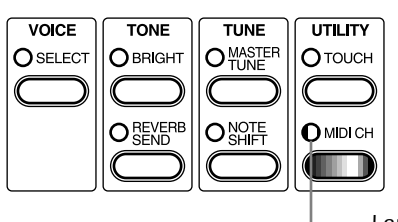

— Lamp lights.

17

2. Use the DATA dial to change the MIDI Receive Channel setting.

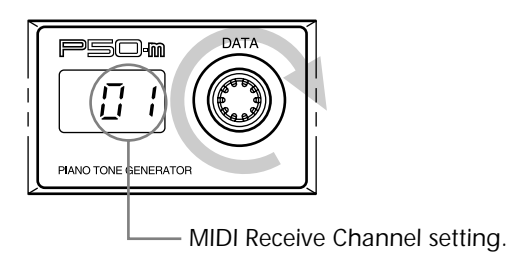

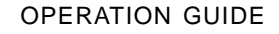

# **Advanced Functions**

The advanced functions are special functions not generally used in normal operation, but for specific applications. These are also "hidden" functions, accessed by double-clicking a button or pressing two buttons together.

# Program Change Table

The Program Change Table setting is for use with XG applications, specifically when using the P50-m to replace the piano sounds of a connected second tone generator.

Settings: off (oFF), on

Normally (and when power is turned on), this is set to "oFF." When set to "oFF," the P50-m responds only to program changes 0 - 28. All other numbers are ignored, and the last selected Voice stays active.

When set to "on," the P50-m functions as a XG module for piano parts only. In this case, program changes (0 - 5, 7)corresponding to piano parts (according to XG) will select similar Voices on the P50-m, and all other numbers select a "blank" silent Voice (Voice No. 29). This ensures that the P50-m will play only the piano parts in XG song data.

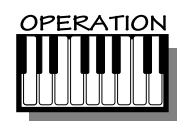

18

1 Double-click the **SELECT** button (press it twice quickly).

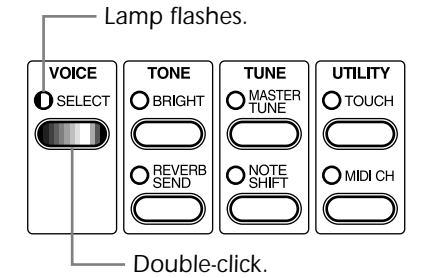

2. Use the **DATA** dial to change the Program Change Table setting.

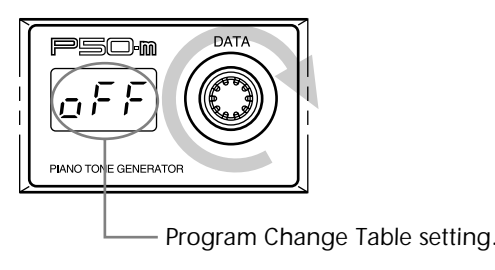

NOTE

- When Program Change Table is set to "oFF" The P50-m does not respond to XG System On or GM Mode On messages.
- When Program Change Table is set to "on" The P50-m responds to XG System On or GM Mode On messages and performs the following:
  - •Resets all controllers to default or "zero" values.
  - •Selects Voice number 9 (the Voice most similar to GM voice 001, Grand Piano).
  - Parameters of all voices are set to the same values as the Voice number 9 (Grand Piano).
  - Sets Reverb Send of selected Voice to 040.
  - Sets Transpose to 00.

# Changing the Device Number

Device Number is a kind of MIDI "identification" number. This is convenient when using two or more P50-m units together in a MIDI chain. It is also important when sending System Exclusive data. When each unit in a chain is assigned a different Device Number, the controlling MIDI device can distinguish between different units.

The "ALL" setting allows the P50-m to respond to all 16 Device Numbers. For normal operation, this should be set to "ALL."

Settings: 01 - 16, ALL

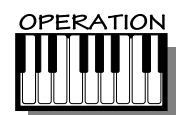

1 Double-click the **TOUCH** button (press it twice quickly).

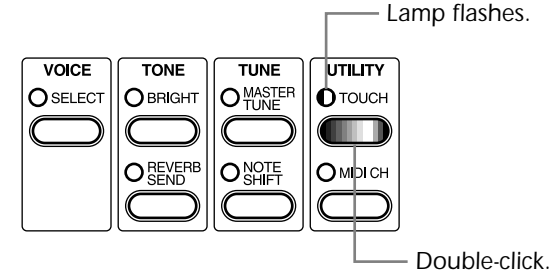

2. Use the DATA dial to change the Device Number setting.

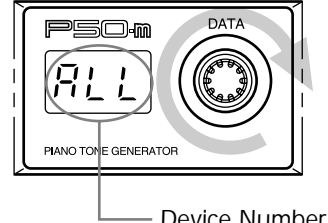

Device Number setting.

OPERATION GUIDE

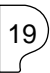

# **Receive Mode**

When connecting two P50-m units together, the Receive Mode allows you to expand the maximum polyphony (simultaneous number of notes) from 32 to 64.

When set to "ALL" (normal operation), the P50-m plays all incoming MIDI notes. When set to "Eun," the P50-m plays only even-numbered MIDI notes. Similarly, when set to "odd," only odd-numbered MIDI notes are played. When combining two units for 64-note polyphony, set the Receive Mode to "Lun" on one unit and to "odd" on the other.

Settings: ALL, Evn (even), odd

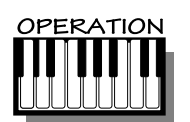

20

1. Simultaneously press the TOUCH and MIDI CH buttons.

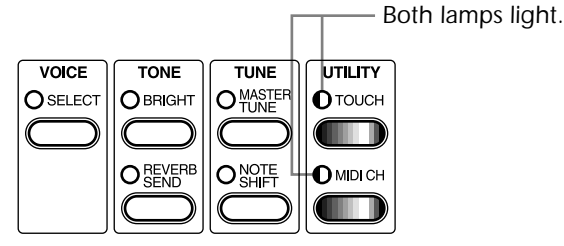

2. Use the **DATA** dial to change the Receive Mode setting.

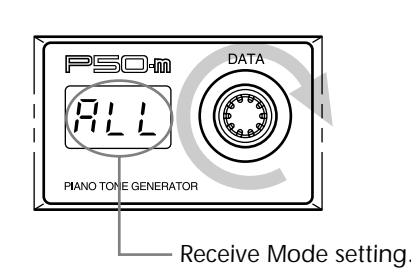

# Changing the MIDI OUT Setting

The MIDI OUT setting determines what incoming MIDI data is relayed via MIDI OUT terminal on the rear panel.

With "ot1," *all* incoming MIDI data (over all MIDI channels) is relayed via the MIDI OUT terminal. With "ot2," data received over the selected MIDI Receive Channel (see page 17) is filtered out, and only the data on the other channels is relayed.

Generally, when connecting another tone generator to the MIDI OUT and using the P50-m with a sequencer or computer, this should be set to "ot2."

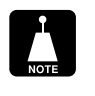

If MIDI Receive Channel is set to "ALL" or the Voice number is set to 29 (no sound), all incoming MIDI data is relayed, regardless of the MIDI OUT setting.

Settings: ot1, ot2

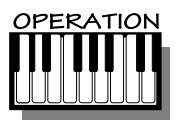

1. Double-click the **MIDI CH** button (press it twice quickly).

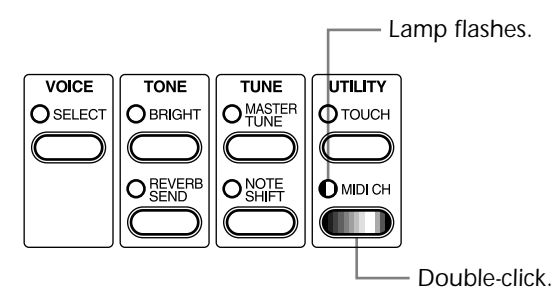

2. Use the **DATA** dial to change the MIDI OUT setting.

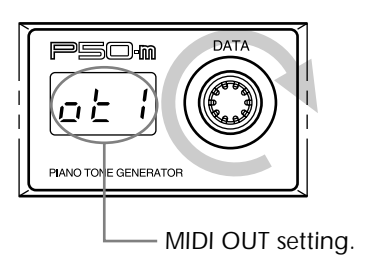

# Factory Set

This function restores the original factory settings of the P50-m. When you make changes to the various controls of the P50-m, the new settings automatically replace the original factory settings and are retained in memory even when power is turned off. Use Factory Set to cancel your own settings and restore the factory settings.

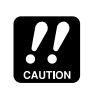

Keep in mind that this function completely alters any changes you have made to the settings. If you want to keep your custom settings, make a note of them before using Factory Set.

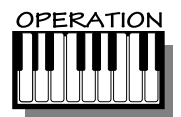

22

Simultaneously hold down the **SELECT** button and turn the power on. (The message "FAc" appears in the display.)

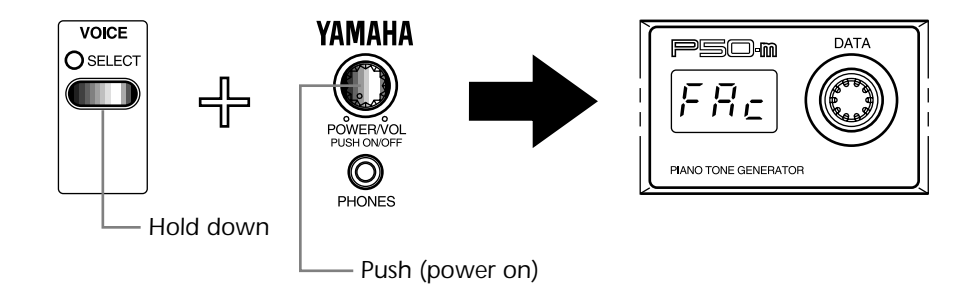

Factory Set resets the following parameters and values:

| Voice Number         | 01                              |
|----------------------|---------------------------------|
| Brightness           | 00 (all voices)                 |
| Reverb Send          | (varies according to the Voice) |
| Master Tune          | 440 (Hz)                        |
| Note Shift           | 00                              |
| Touch                | 0                               |
| MIDI Channel         | 01                              |
| Program Change Table | off                             |
| Device Number        | ALL                             |
| Receive Mode         | ALL                             |
| MIDI OUT Mode        | ot1                             |

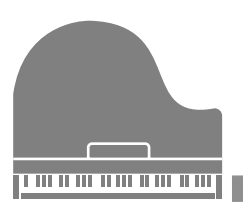

# APPENDIX

# Troubleshooting

Even though the P50-m is exceptionally easy to use, it may occasionally not function as you expect it to. If that happens, check the possible problems and solutions below before assuming that the instrument is faulty.

| Problem                                                                                     | Possible Cause and Solution                                                                                                    |
|---------------------------------------------------------------------------------------------|----------------------------------------------------------------------------------------------------|
| No power.                                                                                   | If you are using an AC adaptor, check that the adaptor is<br>properly plugged into both the AC outlet and the P50-m<br>(See page 4.)                                                                                                    |
| No sound.                                                                                   | <ul> <li>Check that:</li> <li>The panel volume control is set to an appropriate level.</li> <li>All connections have been properly made, including the PHONES jack (if used), external amplifier/speaker system, and MIDI.</li> <li>The MIDI channel settings on the P50-m match those of the connected device.</li> <li>One of the valid Voices (numbers 0–28) has been selected. Voice number 29 has no sound, and the P50-m has no Voices beyond 29.</li> </ul> |
| No sound when play-<br>ing the P50-m from a<br>computer, sequencer<br>or external keyboard. | Check all MIDI connections, making sure that the MIDI OUT<br>of the external device is connected to the MIDI IN of the<br>P50-m, and that the MIDI IN of the external device is<br>connected to the MIDI OUT of the P50-m. (See pages 4–5.)<br>Also, make sure that you have turned on the connected<br>MIDI instrument or computer before turning on the P50-m.<br>If you haven't, simply turning the P50-m off and back on<br>again may solve the problem.       |
| Devices connected to<br>MIDI OUT do not<br>sound.                                           | Try setting the MIDI OUT setting to "ot2."                                                                                                    |

| Problem                                              | Possible Cause and Solution                                                                                                    |
|------------------------------------------------------|----------------------------------------------------------------------------------------------------|
| Sound is distorted.                                  | Check all volume settings, especially on the external amplifier/speaker system.                                                                                              |
| Volume is too low.                                   | Check that incoming volume and expression data is set appropriately (not at or near minimum).                                                                                |
| Sound is incorrect or unexpected.                    | <ul><li>Check:</li><li>The program change messages on your MIDI software.</li><li>The Bright and EQ settings on the P50-m.</li></ul>                                         |
| Pitch is incorrect.                                  | Check the Master Tune and Note Shift settings. Also, make sure that there are no incoming MIDI detune messages.                                                              |
| Notes are cut off or omitted.                        | The maximum polyphony of the P50-m may be exceeded.<br>The P50-m can play no more than 32 notes at once; for the<br>two-layered Voices, this is reduced to 16 (see page 27). |
| Cannot set Reverb<br>and Chorus effects via<br>MIDI. | Check that appropriate Reverb return and Chorus return messages are being sent.                                                                                              |

# Error Messages

# E r 1

The battery voltage (for internal memory backup) may be too low. Bring the unit to your local Yamaha dealer or any other autorized Yamaha service personnel.

# E r 2

The address of the received System Exclusive message is incorrect. Check the address and try transmitting again.

# E r 3

The data of the received System Exclusive message is incorrect. Check the data (as to whether it requires an MSB or LSB header) and try transmitting again.

# E r 4

The data size of the received System Exclusive message is incorrect. Check the size of the message and try transmitting again.

# E r 5

The checksum of the received System Exclusive message is incorrect. Check the checksum of the message and try transmitting again.

# Specifications

| Tone Ger   | neration Method<br>AWM2 (Advanced Wave Memory 2)                                                                                                    |
|------------|----------------------------------------------------------------------------------------------------|
| Maximum    | Simultaneous Polyphony<br>32-note                                                                                                    |
| Voices     |                                                                                                    |
|            | 28                                                                                                    |
| Effects    |                                                                                                    |
|            | Reverb (with Reverb Send control),                                                                                                    |
|            | Chorus; effects are built into certain Voices                                                                                                    |
|            | 3 band EQ                                                                                                    |
| Demo So    | ngs                                                                                                    |
|            | 28 (not editable, stored in ROM)                                                                                                    |
| Display    |                                                                                                    |
|            | Three 8-segment LEDs                                                                                                    |
| Controls   |                                                                                                    |
|            | POWER/VOL control; VOICE SELECT button; BRIGHT button; REVERB SEND button; MASTER TUNE button; NOTE SHIFT button; TOUCH button; MIDI CH button; DATA dial; EQ sliders |
| Jacks and  | l Terminals<br>MIDI OUT/IN terminals; DC IN jack; OUTPUT R, L/MONO jacks; PHONES<br>jack                                                                              |
| Power Su   |                                                                                                    |
|            | Yamaha PA-3B AC Adaptor (included)                                                                                                    |
| Dimensio   | ns                                                                                                    |
|            | 220 × 210 × 44 mm (8-5/8" × 8-1/4" × 1-3/4")                                                                                                    |
| Weight     |                                                                                                    |
|            | 1.2 kg (2 lbs., 10 oz.)                                                                                                    |
| Included / | Accessories<br>Owner's Manual, Yamaha PA-3B AC Adaptor                                                                                                    |
|            |                                                                                                    |

# Index

| A |   |  |
|---|---|--|
|   | - |  |

All Demo Play mode ...... 7–8

| В |
|---|

| BRIGHT button1, | 11   |
|-----------------|------|
| Brightness      | . 11 |

# С

| connections, audio   | 4  |
|----------------------|----|
| connections, MIDI 4- | -6 |

# D

| DATA dial     | 2  |
|---------------|----|
| DC IN jack    | 3  |
| Demo Song     | 7  |
| Device Number | 19 |

# Е

| 1 |
|---|
| 3 |
| 5 |
|   |

| F           |  |
|-------------|--|
| Factory Set |  |

# Μ

| MASTER TUNE button        | 2, 7, 14      |
|---------------------------|---------------|
| Master Tune               |               |
| MIDI CH button            | 2, 17, 20, 21 |
| MIDI Data Format          |               |
| MIDI Implementation Chart |               |
| MIDI IN/OUT terminals     |               |
| MIDI OUT setting          | 6, 21         |
| MIDI Receive Channel      | 4, 6, 17      |
|                           |               |

# Ν

| NOTE SHIFT button | 2, | 7, | 15 |
|-------------------|----|----|----|
| Note Shift        |    |    | 15 |

# 0

OUTPUT R, L/MONO jacks ...... 3, 4-5

### Ρ

\_

| PHONES jack 1         |
|-----------------------|
| POWER/VOL control 1   |
| Precautionsv          |
| Program Channge Table |

# R

| Receive Mode         | 20 |
|----------------------|----|
| REVERB SEND button1, | 12 |
| Reverb Send          | 12 |

# S

| S | pecifications | 26 |
|---|---------------|----|

# Т

| Tone controls     |     |     |     | 11 |
|-------------------|-----|-----|-----|----|
| TOUCH button      | .2, | 16, | 19, | 20 |
| Touch Sensitivity |     |     |     | 16 |
| Troubleshooting   |     |     |     | 23 |
| Tune controls     |     |     |     | 14 |

# U

Utility controls ..... 16

# V

| VOICE SELECT button 1               | , 9, | 18 |
|-------------------------------------|------|----|
| Voice controls                      |      | 9  |
| Voice List                          |      | 30 |
| Voice, selecting                    |      | 9  |
| Voices, selecting from MIDI keyboar | d    | 10 |

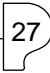

2 T

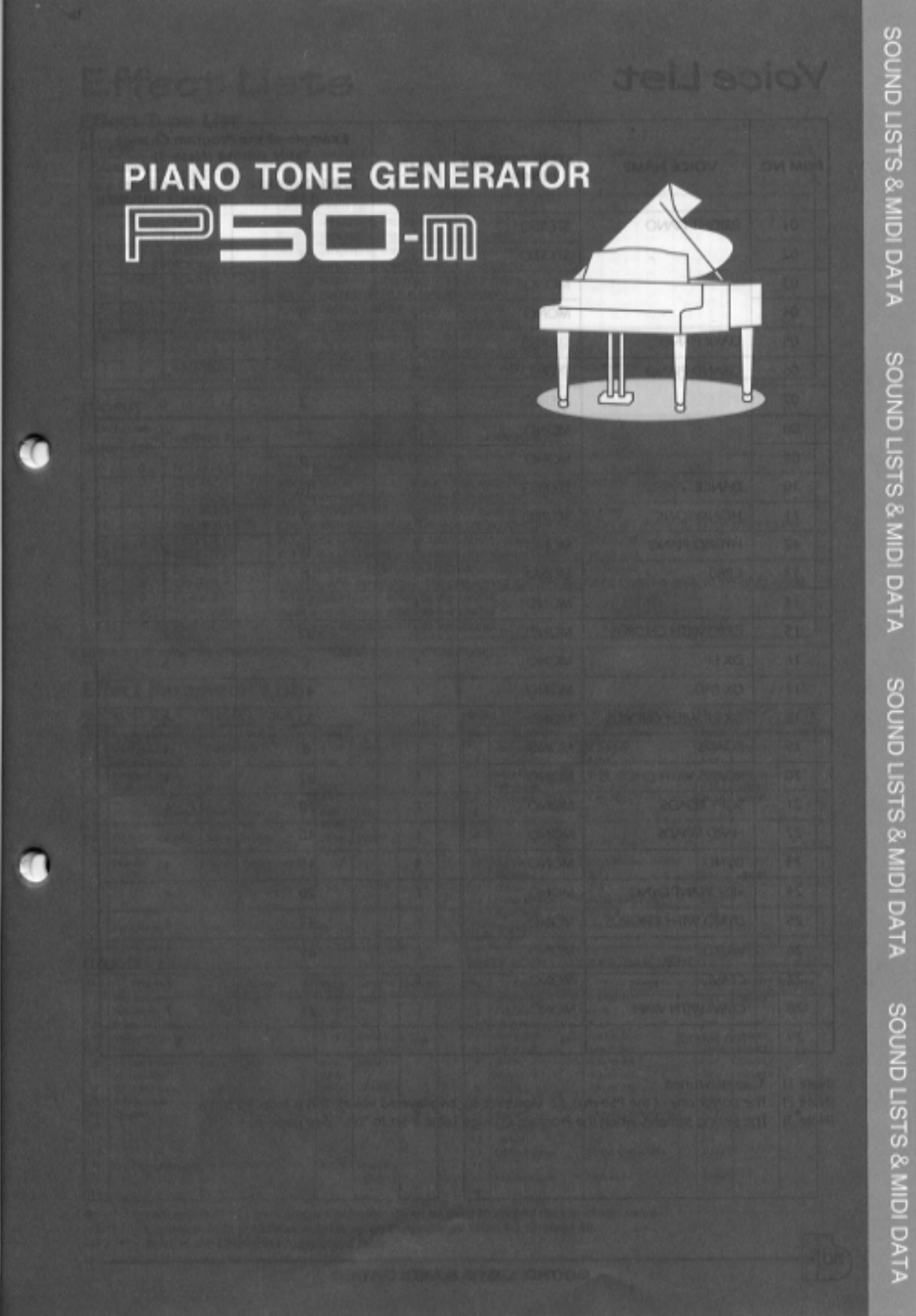

# Voice List

|         |                 | STEREO/MONO | Layer    | Example of the Program Change<br>Table setting (Note 3) |                          |  |
|---------|-----------------|-------------|----------|---------------------------------------------------------|--------------------------|--|
| PGM NO. |                 | (Note 1)    | (Note 2) | BANK NUMBER<br>(LSB)                                    | PROGRAM<br>CHANGE NUMBER |  |
| 01      | BRIGHTPIANO     | STEREO*     | 2        |                                                         | _                        |  |
| 02      |                 | STEREO      | 2        | 3                                                       | 1                        |  |
| 03      |                 | MONO*       | 1        | _                                                       | _                        |  |
| 04      |                 | MONO        | 1        | 0                                                       | 1                        |  |
| 05      | DARKPIANO       | STEREO      | 2        | 18                                                      | 1                        |  |
| 06      | GRANDPIANO      | STEREO*     | 2        | _                                                       | —                        |  |
| 07      |                 | STEREO      | 2        | 3                                                       | 0                        |  |
| 08      | -               | MONO*       | 1        |                                                         | _                        |  |
| 09      | -               | MONO        | 1        | 0                                                       | 0                        |  |
| 10      | DANCE           | STEREO      | 2        | 16                                                      | 1                        |  |
| 11      | HONKYTONK       | STEREO      | 2        | 0                                                       | 3                        |  |
| 12      | HYBRIDPIANO     | MONO        | 2        | 40                                                      | 2                        |  |
| 13      | CP80            | MONO        | 1        | 0                                                       | 2                        |  |
| 14      |                 | MONO*       | 1        |                                                         | _                        |  |
| 15      | CP80WITHCHORUS  | MONO        | 1        | 32                                                      | 2                        |  |
| 16      | DXEP            | MONO        | 1        | 0                                                       | 5                        |  |
| 17      | DX PAD          | MONO        | 1        | 41                                                      | 5                        |  |
| 18      | DXEPWITHCHORUS  | MONO        | 1        | 32                                                      | 5                        |  |
| 19      | ROADS           | MONO        | 1        | 0                                                       | 4                        |  |
| 20      | ROADSWITHCHORUS | MONO        | 1        | 32                                                      | 4                        |  |
| 21      | SOFTROADS       | MONO        | 1        | 18                                                      | 4                        |  |
| 22      | HARDROADS       | MONO        | 1        | 40                                                      | 4                        |  |
| 23      | DYNO            | MONO        | 1        | 45                                                      | 4                        |  |
| 24      | RESONANTDYNO    | MONO        | 1        | 20                                                      | 4                        |  |
| 25      | DYNOWITHCHORUS  | MONO        | 1        | 33                                                      | 4                        |  |
| 26      | WURLI           | MONO        | 1        | 64                                                      | 4                        |  |
| 27      | CLAVI           | MONO        | 1        | 0                                                       | 7                        |  |
| 28      | CLAVI WITH WAH  | MONO        | 1        | 27                                                      | 7                        |  |
| 29      | (no sound)      | —           | —        |                                                         | 8Å`                      |  |

(Note 1) \*: stretch-tuned

(Note 2) The polyphony of the P50-m is 32. However, for two-layered voices, this is reduced to 16.

(Note 3) The setting samples when the Program Change Table is set to "on." (See page 18.)

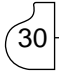

# Effect Lists

# Effect Type List

### REVERB

| Exclu | lusive |             | Description                                                        |
|-------|--------|-------------|--------------------------------------------------------------------|
| MSB   | LSB    | Ellect Type | Description                                                        |
| 0     | 0      | NOEFFECT    | Effect turned off.                                                 |
| 1     | 0      | HALL1       | Reverb simulating the resonance of a hall.                         |
| 1     | 1      | HALL2       | Reverb simulating the resonance of a hall.                         |
| 2     | 0      | ROOM1       | Reverb simulating the resonance of a room.                         |
| 2     | 1      | ROOM2       | Reverb simulating the resonance of a room.                         |
| 2     | 2      | ROOM3       | Reverb simulating the resonance of a room.                         |
| 3     | 0      | STAGE1      | Reverb appropriate for a solo instrument.                          |
| 3     | 1      | STAGE2      | Reverb appropriate for a solo instrument.                          |
| 4     | 0      | PLATE       | Reverb simulating a metal plate reverb unit.                       |
| 10    | 0      | WHITEROOM   | A unique short reverb with a bit of initial delay.                 |
| 11    | 0      | TUNNEL      | Simulation of a tunnel space expanding to left and right.          |
| 13    | 0      | BASEMENT    | A bit of initial delay followed by reverb with a unique resonance. |

### CHORUS

| Exclu | usive | Effect Type | Description                                                                                            |  |  |  |  |
|-------|-------|-------------|----------------------------------------------------------------------------------------------------|--|--|--|--|
| MSB   | LSB   | Lifect Type | Description                                                                                            |  |  |  |  |
| 0     | 0     | NOEFFECT    | Effect turned off.                                                                                     |  |  |  |  |
| 41    | 0     | CHORUS1     | Conventional chorus program that adds natural spaciousness.                                            |  |  |  |  |
| 41    | 1     | CHORUS2     | Conventional chorus program that adds natural spaciousness.                                            |  |  |  |  |
| 41    | 2     | CHORUS3     | Conventional chorus program that adds natural spaciousness.                                            |  |  |  |  |
| 41    | 8     | CHORUS4     | Chorus with stereo input. The pan setting specified for the Part will also apply to the effect sound.  |  |  |  |  |
| 42    | 0     | CELESTE1    | A 3-phase LFO adds modulation and spaciousness to the sound.                                           |  |  |  |  |
| 42    | 1     | CELESTE2    | A 4-phase LFO adds modulation and spaciousness to the sound.                                           |  |  |  |  |
| 42    | 2     | CELESTE3    | A 5-phase LFO adds modulation and spaciousness to the sound.                                           |  |  |  |  |
| 42    | 8     | CELESTE4    | CELESTE with stereo input. The pan setting specified for the Part will also apply to the effect sound. |  |  |  |  |
| 43    | 0     | FLANGER1    | Adds a jet-airplane effect to the sound.                                                               |  |  |  |  |
| 43    | 1     | FLANGER2    | Adds a jet-airplane effect to the sound.                                                               |  |  |  |  |
| 43    | 8     | FLANGER3    | Adds a jet-airplane effect to the sound.                                                               |  |  |  |  |

MSB and LSB values are in hexadecimal. \*LSB=0 selects the basic type.

### Effect Parameter List

CHORUS1,2,3,4,CELESTE1,2,3,4

| -   |                   |                                                                  |       |         | -       |
|-----|-------------------|------------------------------------------------------------------|-------|---------|---------|
| No. | Parameter         | Range                                                            | Value | →P32**  | Control |
| 1   | LFO Frequency     | 0.00~39.7Hz                                                      | 0-127 | table#1 |         |
| 2   | LFO PM Depth      | 0~127                                                            | 0-63  |         |         |
| 3   | Feedback Level    | -63~+63                                                          | 1-127 |         |         |
| 4   | Delay Offset      | 0~12a7                                                           | 0-127 | table#2 |         |
| 5   |                   |                                                                  |       |         |         |
| 6   | EQ Low Frequency  | 50Hz~2.0kHz                                                      | 8-40  | table#3 |         |
| 7   | EQ Low Gain       | -12~+12dB                                                        | 52-76 |         |         |
| 8   | EQ High Frequency | 500Hz~16.0kHz                                                    | 28-58 | table#3 |         |
| 9   | EQ High Gain      | -12~+12dB                                                        | 52-76 |         |         |
| 10  | Dry/Wet           | D63>W~D=W~D <w63< td=""><td>1-127</td><td></td><td>•</td></w63<> | 1-127 |         | •       |
| 11  |                   |                                                                  |       |         |         |
| 12  |                   |                                                                  |       |         |         |
| 13  |                   |                                                                  |       |         |         |
| 14  |                   |                                                                  |       |         |         |
| 15  | Input Mode        | mono/stereo                                                      | 0-1   |         |         |
| 16  |                   |                                                                  |       |         |         |

### FLANGER1,2,3

| No. | Parameter            | Range                                                            | Value | →P32**       | Control |
|-----|----------------------|------------------------------------------------------------------|-------|--------------|---------|
| 1   | LFO Frequency        | 0.00~39.7Hz                                                      | 0-127 | table#1      |         |
| 2   | LFO Depth            | 0~127                                                            | 0-127 |              |         |
| 3   | Feedback Level       | -63~+63                                                          | 1-127 |              |         |
| 4   | Delay Offset         | 0~63                                                             | 0-63  | table#2      |         |
| 5   |                      |                                                                  |       |              |         |
| 6   | EQ Low Frequency     | 50Hz~2.0kHz                                                      | 8-40  | table#3      |         |
| 7   | EQ Low Gain          | -12~+12dB                                                        | 52-76 |              |         |
| 8   | EQ High Frequency    | 500Hz~16.0kHz                                                    | 28-58 | table#3      |         |
| 9   | EQ High Gain         | -12~+12dB                                                        | 52-76 |              |         |
| 10  | Dry/Wet              | D63>W~D=W~D <w63< td=""><td>1-127</td><td></td><td>•</td></w63<> | 1-127 |              | •       |
| 11  |                      |                                                                  |       |              |         |
| 12  |                      |                                                                  |       |              |         |
| 13  |                      |                                                                  |       |              |         |
| 14  | LFO Phase Difference | -180~+180deg                                                     | 4-124 | resolution = |         |
| 15  |                      |                                                                  |       | 30deg.       |         |
| 16  |                      |                                                                  |       |              |         |
|     |                      |                                                                  |       |              |         |

### HALL1.HALL2.ROOM1.ROOM2.ROOM3.STAGE1.STAGE2.PLATE

| TALLT, TALLZ, ROOWT, ROOWZ, ROOWS, STAGET, STAGLZ, FLAT |                |                                                                  |       |         |         |  |
|---------------------------------------------------------|----------------|------------------------------------------------------------------|-------|---------|---------|--|
| No.                                                     | Parameter      | Range                                                            | Value | →P32**  | Control |  |
| 1                                                       | Reverb Time    | 0.3~30.0s                                                        | 0-69  | table#4 |         |  |
| 2                                                       | Diffusion      | 0~10                                                             | 0-10  |         |         |  |
| 3                                                       | Initial Delay  | 0~63                                                             | 0-63  | table#5 |         |  |
| 4                                                       | HPF Cutoff     | Thru~8.0kHz                                                      | 0-52  | table#3 |         |  |
| 5                                                       | LPF Cutoff     | 1.0k~Thru                                                        | 34-60 | table#3 |         |  |
| 6                                                       |                |                                                                  |       |         |         |  |
| 7                                                       |                |                                                                  |       |         |         |  |
| 8                                                       |                |                                                                  |       |         |         |  |
| 9                                                       |                |                                                                  |       |         |         |  |
| 10                                                      | Dry/Wet        | D63>W~D=W~D <w63< td=""><td>1-127</td><td></td><td>•</td></w63<> | 1-127 |         | •       |  |
| 11                                                      | Rev Delay      | 0~63                                                             | 0-63  | table#5 |         |  |
| 12                                                      | Density        | 0~3                                                              | 0-3   |         |         |  |
| 13                                                      | Er/Rev Balance | E63>R~E=R~E <r63< td=""><td>1-127</td><td></td><td></td></r63<>  | 1-127 |         |         |  |
| 14                                                      | High Damp      | 0.1~1.0                                                          | 1-10  |         |         |  |
| 15                                                      | Feedback Level | -63~+63                                                          | 1-127 |         |         |  |
| 16                                                      | 1              |                                                                  |       |         | 1       |  |

### WHITE ROOM, TUNNEL, BASEMENT

| No. | Parameter      | Range                                                            | Value | →P32**   | Control |
|-----|----------------|------------------------------------------------------------------|-------|----------|---------|
| 1   | Reverb Time    | 0.3~30.0s                                                        | 0-69  | table#4  |         |
| 2   | Diffusion      | 0~10                                                             | 0-10  |          |         |
| 3   | Initial Delay  | 0~63                                                             | 0-63  | table#5  |         |
| 4   | HPF Cutoff     | Thru~8.0kHz                                                      | 0-52  | table#3  |         |
| 5   | LPF Cutoff     | 1.0k~Thru                                                        | 34-60 | table#3  |         |
| 6   | Width          | 0.5~10.2m                                                        | 0-37  | table#11 |         |
| 7   | Heigt          | 0.5~20.2m                                                        | 0-73  | table#11 |         |
| 8   | Depth          | 0.5~30.2m                                                        | 0-104 | table#11 |         |
| 9   | Wall Vary      | 0~30                                                             | 0-30  |          |         |
| 10  | Dry/Wet        | D63>W~D=W~D <w63< td=""><td>1-127</td><td></td><td>•</td></w63<> | 1-127 |          | •       |
| 11  | Rev Delay      | 0~63                                                             | 0-63  | table#5  |         |
| 12  | Density        | 0~3                                                              | 0-3   |          |         |
| 13  | Er/Rev Balance | E63>R~E=R~E <r63< td=""><td>1-127</td><td></td><td></td></r63<>  | 1-127 |          |         |
| 14  |                |                                                                  |       |          |         |
| 15  | Feedback Level | -63~+63                                                          | 1-127 |          |         |
| 16  |                |                                                                  |       |          |         |

●: Indicates that AC1 (Assignable Controller 1) can be used to control the parameter value. No.\*: Corresponds to parameter number given in Appended Table 1-3 on page 38. →P32\*\*: Refer to the Effect-Data Assignment Table.

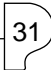

### Effect-Data Assignment Table

### table#1

### table#2

# 

| table#4    |    |
|------------|----|
| Reverb Tin | ne |

| Reverb Time (sec) |       |      |       |  |  |  |  |
|-------------------|-------|------|-------|--|--|--|--|
| Data              | Value | Data | Value |  |  |  |  |
| 0                 | 0.3   | 43   | 4.6   |  |  |  |  |
| 1                 | 0.4   | 44   | 4.7   |  |  |  |  |
| 2                 | 0.5   | 45   | 4.8   |  |  |  |  |
| 3                 | 0.6   | 46   | 4.9   |  |  |  |  |
| 4                 | 0.7   | 47   | 5.0   |  |  |  |  |
| 5                 | 0.8   | 48   | 5.5   |  |  |  |  |
| 6                 | 0.9   | 49   | 6.0   |  |  |  |  |
| 7                 | 1.0   | 50   | 6.5   |  |  |  |  |
| 8                 | 1.1   | 51   | 7.0   |  |  |  |  |
| 9                 | 1.2   | 52   | 7.5   |  |  |  |  |
| 10                | 1.3   | 53   | 8.0   |  |  |  |  |
| 11                | 1.4   | 54   | 8.5   |  |  |  |  |
| 12                | 1.5   | 55   | 9.0   |  |  |  |  |
| 13                | 1.6   | 56   | 9.5   |  |  |  |  |
| 14                | 1.7   | 57   | 10.0  |  |  |  |  |
| 15                | 1.8   | 58   | 11.0  |  |  |  |  |
| 16                | 1.9   | 59   | 12.0  |  |  |  |  |
| 17                | 2.0   | 60   | 13.0  |  |  |  |  |
| 18                | 2.1   | 61   | 14.0  |  |  |  |  |
| 19                | 2.2   | 62   | 15.0  |  |  |  |  |
| 20                | 2.3   | 63   | 16.0  |  |  |  |  |
| 21                | 2.4   | 64   | 17.0  |  |  |  |  |
| 22                | 2.5   | 65   | 18.0  |  |  |  |  |
| 23                | 2.6   | 66   | 19.0  |  |  |  |  |
| 24                | 2.7   | 67   | 20.0  |  |  |  |  |
| 25                | 2.8   | 60   | 25.0  |  |  |  |  |
| 20                | 2.9   | 69   | 30.0  |  |  |  |  |
| 21                | 3.0   |      |       |  |  |  |  |
| 20                | 3.1   |      |       |  |  |  |  |
| 29                | 33    |      |       |  |  |  |  |
| 31                | 3.0   |      |       |  |  |  |  |
| 32                | 3.5   |      |       |  |  |  |  |
| 33                | 3.5   |      |       |  |  |  |  |
| 34                | 3.7   |      |       |  |  |  |  |
| 35                | 3.8   |      |       |  |  |  |  |
| 36                | 3.9   |      |       |  |  |  |  |
| 37                | 4.0   |      |       |  |  |  |  |
| 38                | 4.0   |      |       |  |  |  |  |
| 39                | 4.2   |      |       |  |  |  |  |
| 40                | 4.3   |      |       |  |  |  |  |
| 41                | 4.4   |      |       |  |  |  |  |
| 42                | 4.5   |      |       |  |  |  |  |

32

| Modulation Delay Offset (msec) |       |      |       |      |       |  |
|--------------------------------|-------|------|-------|------|-------|--|
| Data                           | Value | Data | Value | Data | Value |  |
| 0                              | 0.0   | 43   | 4.3   | 86   | 8.6   |  |
| 1                              | 0.1   | 44   | 4.4   | 87   | 8.7   |  |
| 2                              | 0.2   | 45   | 4.5   | 88   | 8.8   |  |
| 3                              | 0.3   | 46   | 4.6   | 89   | 8.9   |  |
| 4                              | 0.4   | 47   | 4.7   | 90   | 9.0   |  |
| 5                              | 0.5   | 48   | 4.8   | 91   | 9.1   |  |
| 6                              | 0.6   | 49   | 4.9   | 92   | 9.2   |  |
| 7                              | 0.7   | 50   | 5.0   | 93   | 9.3   |  |
| 8                              | 0.8   | 51   | 5.1   | 94   | 9.4   |  |
| 9                              | 0.9   | 52   | 5.2   | 95   | 9.5   |  |
| 10                             | 1.0   | 53   | 5.3   | 96   | 9.6   |  |
| 11                             | 1.1   | 54   | 5.4   | 97   | 9.7   |  |
| 12                             | 1.2   | 55   | 5.5   | 98   | 9.8   |  |
| 13                             | 1.3   | 56   | 5.6   | 99   | 9.9   |  |
| 14                             | 1.4   | 57   | 5.7   | 100  | 10.0  |  |
| 15                             | 1.5   | 58   | 5.8   | 101  | 11.1  |  |
| 16                             | 1.6   | 59   | 5.9   | 102  | 12.2  |  |
| 17                             | 1.7   | 00   | 0.0   | 103  | 13.3  |  |
| 10                             | 1.0   | 01   | 0.1   | 104  | 14.4  |  |
| 19                             | 1.9   | 62   | 0.2   | 105  | 17.0  |  |
| 20                             | 2.0   | 64   | 0.5   | 100  | 10.6  |  |
| 21                             | 2.1   | 65   | 6.5   | 107  | 20.2  |  |
| 22                             | 2.2   | 66   | 6.6   | 100  | 20.2  |  |
| 2.5                            | 2.5   | 67   | 6.7   | 110  | 21.0  |  |
| 24                             | 2.4   | 68   | 6.8   | 111  | 24.0  |  |
| 26                             | 2.6   | 60   | 6.0   | 112  | 26.5  |  |
| 27                             | 2.0   | 70   | 7.0   | 113  | 28.0  |  |
| 28                             | 2.8   | 71   | 7.0   | 114  | 29.6  |  |
| 29                             | 2.9   | 72   | 7.2   | 115  | 31.2  |  |
| 30                             | 3.0   | 73   | 7.3   | 116  | 32.8  |  |
| 31                             | 3.1   | 74   | 7.4   | 117  | 34.3  |  |
| 32                             | 3.2   | 75   | 7.5   | 118  | 35.9  |  |
| 33                             | 3.3   | 76   | 7.6   | 119  | 37.5  |  |
| 34                             | 3.4   | 77   | 7.7   | 120  | 39.0  |  |
| 35                             | 3.5   | 78   | 7.8   | 121  | 40.6  |  |
| 36                             | 3.6   | 79   | 7.9   | 122  | 42.2  |  |
| 37                             | 3.7   | 80   | 8.0   | 123  | 43.7  |  |
| 38                             | 3.8   | 81   | 8.1   | 124  | 45.3  |  |
| 39                             | 3.9   | 82   | 8.2   | 125  | 46.9  |  |
| 40                             | 4.0   | 83   | 8.3   | 126  | 48.4  |  |
| 41                             | 4.1   | 84   | 8.4   | 127  | 50.0  |  |
| 42                             | 4.2   | 85   | 8.5   |      |       |  |

| Data | Valu | ie   | Data | Value      |
|------|------|------|------|------------|
| 0    | THRU | (20) | 43   | 2.         |
| 1    |      | 22   | 44   | 3.         |
| 2    |      | 25   | 45   | 3.         |
| 3    |      | 28   | 46   | 4.         |
| 4    |      | 32   | 47   | 4.         |
| 5    |      | 36   | 48   | 5.         |
| 6    |      | 40   | 49   | 5.         |
| 7    |      | 45   | 50   | 6.         |
| 8    |      | 50   | 51   | 7.         |
| 9    |      | 56   | 52   | 8.         |
| 10   |      | 63   | 53   | 9.         |
| 11   |      | 70   | 54   | 10.        |
| 12   |      | 80   | 55   | 11.        |
| 13   |      | 90   | 56   | 12.        |
| 14   |      | 100  | 57   | 14.        |
| 15   |      | 110  | 58   | 16.        |
| 16   |      | 125  | 59   | 18.        |
| 17   |      | 140  | 60   | THRU (20.0 |
| 18   |      | 160  |      |            |
| 19   |      | 180  |      |            |
| 20   |      | 200  |      |            |
| 21   |      | 225  |      |            |
| 22   |      | 250  |      |            |
| 23   |      | 280  |      |            |
| 24   |      | 315  |      |            |
| 25   |      | 355  |      |            |
| 26   |      | 400  |      |            |
| 27   |      | 450  |      |            |
| 28   |      | 500  |      |            |
| 29   |      | 560  |      |            |
| 30   |      | 630  |      |            |
| 31   |      | 700  |      |            |
| 32   |      | 800  |      |            |
| 33   |      | 900  |      |            |
| 34   |      | 1.UK |      |            |
| 35   |      | 1.1K |      |            |
| 30   |      | 1.2K |      |            |
| 37   |      | 1.4K |      |            |
| 30   |      | 1.0K |      |            |
| 39   |      | 1.0K |      |            |
| 40   |      | 2.0K |      |            |
| 41   |      | 2.2K |      |            |
| 42   |      | ∠.5K |      | 1          |

|      | · · · · | ,<br> |       |      |       |
|------|---------|-------|-------|------|-------|
| Data | Value   | Data  | Value | Data | Value |
| 0    | 0.1     | 43    | 67.8  | 86   | 135.5 |
| 1    | 1.7     | 44    | 69.4  | 87   | 137.0 |
| 2    | 3.2     | 45    | 70.9  | 88   | 138.6 |
| 3    | 4.8     | 46    | 72.5  | 89   | 140.2 |
| 4    | 6.4     | 47    | 74.1  | 90   | 141.8 |
| 5    | 8.0     | 48    | 75.7  | 91   | 143.3 |
| 6    | 9.5     | 49    | 77.2  | 92   | 144.9 |
| 7    | 11.1    | 50    | 78.8  | 93   | 146.5 |
| 8    | 12.7    | 51    | 80.4  | 94   | 148.1 |
| 9    | 14.3    | 52    | 81.9  | 95   | 149.6 |
| 10   | 15.8    | 53    | 83.5  | 96   | 151.2 |
| 11   | 17.4    | 54    | 85.1  | 97   | 152.8 |
| 12   | 19.0    | 55    | 86.7  | 98   | 154.4 |
| 13   | 20.6    | 56    | 88.2  | 99   | 155.9 |
| 14   | 22.1    | 57    | 89.8  | 100  | 157.5 |
| 15   | 23.7    | 58    | 91.4  | 101  | 159.1 |
| 16   | 25.3    | 59    | 93.0  | 102  | 160.6 |
| 17   | 26.9    | 60    | 94.5  | 103  | 162.2 |
| 18   | 28.4    | 61    | 96.1  | 104  | 163.8 |
| 19   | 30.0    | 62    | 97.7  | 105  | 165.4 |
| 20   | 31.6    | 63    | 99.3  | 106  | 166 9 |
| 21   | 33.2    | 64    | 100.8 | 107  | 168.5 |
| 22   | 34.7    | 65    | 102.4 | 108  | 170 1 |
| 23   | 36.3    | 66    | 104.0 | 109  | 171 7 |
| 24   | 37.0    | 67    | 105.6 | 110  | 173 3 |
| 25   | 39.5    | 68    | 107.1 | 111  | 174.8 |
| 26   | 41.0    | 60    | 108.7 | 112  | 176 4 |
| 27   | 42.6    | 70    | 110.3 | 113  | 178 ( |
| 28   | 44.2    | 71    | 111 0 | 114  | 170.0 |
| 20   | 45.7    | 72    | 113.4 | 115  | 181 1 |
| 30   | 47.3    | 73    | 115.0 | 116  | 182 7 |
| 31   | 48.9    | 74    | 116.6 | 117  | 184 3 |
| 32   | 50.5    | 75    | 118.2 | 118  | 195 9 |
| 33   | 52.0    | 76    | 110.2 | 110  | 187 / |
| 34   | 52.0    | 77    | 121 2 | 120  | 180.0 |
| 35   | 55.0    | 79    | 121.5 | 120  | 100.0 |
| 30   | 50.2    | 70    | 122.5 | 121  | 102.0 |
| 30   | 50.0    | 19    | 124.4 | 122  | 192.1 |
| 37   | 50.5    | 00    | 120.0 | 123  | 195.7 |
| 30   | 61 5    |       | 12/.0 | 124  | 195.3 |
| 39   | 62.4    | 82    | 129.2 | 125  | 190.5 |
| 40   | 64.6    | 83    | 130.7 | 120  | 200.0 |
| 41   | 66.2    | 04    | 132.3 | 12/  | 200.0 |

| table | #6     |         |         |         |        |
|-------|--------|---------|---------|---------|--------|
| Rever | b Widt | th; Dep | oth; He | ight (n | neter) |
| Dete  | Malua  | Data    | Malua   | Data    | Value  |

| Data | Value | Data | Value | Data | Value |
|------|-------|------|-------|------|-------|
| 0    | 0.5   | 43   | 11.8  | 86   | 24.2  |
| 1    | 0.8   | 44   | 12.1  | 87   | 24.5  |
| 2    | 1.0   | 45   | 12.3  | 88   | 24.9  |
| 3    | 1.3   | 46   | 12.6  | 89   | 25.2  |
| 4    | 1.5   | 47   | 12.9  | 90   | 25.5  |
| 5    | 1.8   | 48   | 13.1  | 91   | 25.8  |
| 6    | 2.0   | 49   | 13.4  | 92   | 26.1  |
| 7    | 2.3   | 50   | 13.7  | 93   | 26.5  |
| 8    | 2.6   | 51   | 14.0  | 94   | 26.8  |
| 9    | 2.8   | 52   | 14.2  | 95   | 27.1  |
| 10   | 3.1   | 53   | 14.5  | 96   | 27.5  |
| 11   | 3.3   | 54   | 14.8  | 97   | 27.8  |
| 12   | 3.0   | 50   | 15.1  | 98   | 20.1  |
| 14   | 3.9   | 50   | 15.4  | 100  | 28.5  |
| 14   | 4.1   | 5/   | 15.0  | 100  | 20.0  |
| 16   | 4.4   | 50   | 16.2  | 101  | 29.2  |
| 17   | 4.0   | 60   | 16.5  | 102  | 20.0  |
| 18   | 5.2   | 61   | 16.8  | 103  | 30.2  |
| 19   | 5.4   | 62   | 17 1  | 104  | 00.2  |
| 20   | 5.7   | 63   | 17.3  |      |       |
| 21   | 5.9   | 64   | 17.6  |      |       |
| 22   | 6.2   | 65   | 17.9  |      |       |
| 23   | 6.5   | 66   | 18.2  |      |       |
| 24   | 6.7   | 67   | 18.5  |      |       |
| 25   | 7.0   | 68   | 18.8  |      |       |
| 26   | 7.2   | 69   | 19.1  |      |       |
| 27   | 7.5   | 70   | 19.4  |      |       |
| 28   | 7.8   | 71   | 19.7  |      |       |
| 29   | 8.0   | 72   | 20.0  |      |       |
| 30   | 8.3   | 73   | 20.2  |      |       |
| 31   | 8.6   | 74   | 20.5  |      |       |
| 32   | 8.8   | 75   | 20.8  |      |       |
| 33   | 9.1   | 76   | 21.1  |      |       |
| 34   | 9.4   | 77   | 21.4  |      |       |
| 35   | 9.6   | 78   | 21.7  |      |       |
| 36   | 9.9   | 79   | 22.0  |      |       |
| 37   | 10.2  | 80   | 22.4  |      |       |
| 38   | 10.4  | 81   | 22.7  |      |       |
| 39   | 10.7  | 82   | 23.0  |      |       |
| 40   | 11.0  | 83   | 23.3  |      |       |
| 41   | 11.2  | 84   | 23.0  |      |       |
| 42   | 11.5  | 85   | 23.9  |      |       |

### SOUND LISTS & MIDI DATA

# **MIDI** Data Format

#### 1. Channel voice messages

#### 1.1 Note Off

| 1000nnnn        | 8n | Status   | n=channel number   |
|-----------------|----|----------|--------------------|
| Okkkkkkk        | kk | Note No. | k=0 (C-2)~127 (G8) |
| 0 v v v v v v v | VV | Velocity | v=0~127            |
|                 |    |          |                    |

Velocity is not received. Not received when the Part Parameter setting Rcv NOTE MESSAGE = OFF.

#### 1.2 Note On / Note Off

| 1001nnnn        | 9n | Status   | n= channel number      |
|-----------------|----|----------|------------------------|
| Okkkkkkk        | kk | Note No. | k=0 (C-2)~127 (G8)     |
| 0 v v v v v v 0 | VV | Velocity | v=0: Note off,         |
|                 |    |          | $v=1\sim127$ : Note on |

Velocity is received only for Note On.

Not received when the Part Parameter setting Rcv NOTE MESSAGE = OFF.

#### 1.3 Polyphonic Aftertouch

| 1010nnnn | An | Status   | n= channel number  |
|----------|----|----------|--------------------|
| Okkkkkkk | kk | Note No. | k=0 (C-2)~127 (G8) |
| 0vvvvvvv | VV | Value    | v=0~127            |

With the default settings, has no function.

Polyphonic Aftertouch is not received when the Part Parameter setting Rcv POLYPHONIC AFTER TOUCH = OFF.

The effect will apply only to the range of note numbers 36~97.

#### 1.4 Control Changes

| 1011nnnn        | Bn | Status      | n= channel number      |
|-----------------|----|-------------|------------------------|
| 0ccccccc        | СC | Control No  | ).                     |
|                 |    | The range   | of possible values for |
|                 |    | "c" is desc | ribed in section 1.4.1 |
|                 |    | and follow  | ing.                   |
| 0 v v v v v v 0 | VV | Control Va  | lue v=0~127            |

Control Changes are not received when the Part Parameter setting Rcv CONTROL CHANGE = OFF.

#### 1.4.1 Bank Select

| Cntrl No. | parameter       | Data Range             |
|-----------|-----------------|------------------------|
| 0         | Bank Select MSB | 0:Normal, 1~127:Silent |
| 32        | Bank Select LSB | 0~127                  |

Bank Select messages are not received when PROGRAM CHANGE TABLE = OFF, and Rcv BANK SELECT = OFF. Bank Select processing is suspended until a Program Change message is received.

#### 1.4.2 Modulation

| Cntrl No. | parameter  | Data Range |
|-----------|------------|------------|
| 1         | Modulation | 0~127      |

Modulation is not received if the Part Parameter setting Rcv MODULATION = OFF.

#### 1.4.3 Portamento Time

Cntrl No.parameterData Range5Portamento Time0~127

1.4.9 When Portamento = ON, this adjusts the speed of the pitch change.

A value of 0 is the shortest portamento time, and 127 is the longest portamento time.

#### 1.4.4 Data Entry

| Cntrl No. | parameter      | Data Range |
|-----------|----------------|------------|
| 5         | Data Entry MSB | 0~127      |
| 38        | Data Entry LSB | 0~127      |

Used to set the value of the parameter specified by RPN and NRPN.

#### 1.4.5 Main Volume

Cntrl No.parameterData Range7Main Volume0~127

Volume is not received when the Part Parameter setting Rcv VOLUME = OFF.

#### 1.4.6 Pan

| Cntrl No. | parameter | Data Range |
|-----------|-----------|------------|
| 10        | Pan       | 0~127      |
|           |           |            |

0 is left, 127 is right. Pan is not received when the Part Parameter setting Rcv PAN = OFF.

#### 1.4.7 Expression

| Cntrl No. | parameter  | Data Range |
|-----------|------------|------------|
| 11        | Expression | 0~127      |

Expression is not received when the Part Parameter setting Rcv EXPRESSION = OFF.

#### 1.4.8 Hold1

| Cntrl No.      | parameter       | Data Range                   |
|----------------|-----------------|------------------------------|
| 64             | Hold1           | 0~127 (0-63:off, 64-127:on)  |
| Hold1 is not a | eceived when th | e Part Parameter setting Rcv |
| HOLD1 = OF     | F               |                              |

#### 1.4.9 Portamento

| Cntrl No. | parameter  | Data Range                  |
|-----------|------------|-----------------------------|
| 65        | Portamento | 0~127 (0-63:off, 64-127:on) |

Portamento is not received when the Part Parameter setting Rcv PORTAMENTO = OFF.

#### 1.4.10 Sostenuto

| Cntrl No. | parameter | Data Range                 |
|-----------|-----------|----------------------------|
| 66        | Sostenuto | 0~127 (0-63:off, 64-127:or |

Sostenuto is not received when the Part Parameter setting Rcv SOSTENUTO = OFF.

#### 1.4.11 Soft Pedal

| Cntrl No.     | parameter    | Data          | Range                 |
|---------------|--------------|---------------|-----------------------|
| 67            | Soft Pedal   | 0~127         | (0-63:off, 64-127:on) |
| Soft Pedal is | not received | when the Part | Parameter setting     |
| Rcv SOFT PE   | DAL= OFF.    |               |                       |

### 1.4.12 Harmonic Content

 Cntrl No.
 parameter
 Data Range

 71
 Harmonic Content
 0~127 (0:-64, 64:+0, 127:+63)

This parameter adjusts the resonance specified by the voice. Since it is a relative change parameter, it produces a boost or cut relative to a mid-point of 64. Higher values will produce a

cut relative to a mid-point of 64. Higher values will produce a more distinctive sound. Depending on the voice, the effective range of this parameter

may be narrower than the range that can be set.

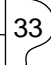

#### 1.4.13 Release Time

| Cntrl No. | parameter    | Data Range                    |
|-----------|--------------|-------------------------------|
| 72        | Release Time | 0~127 (0:-64, 64:+0, 127:+63) |

This adjusts the Envelope Release Time specified by the voice. Since it is a relative change parameter, it produces an increase or decrease relative to a mid-point of 64.

#### 1.4.14 Attack Time

| Cntrl No. | parameter   | Data Range                    |
|-----------|-------------|-------------------------------|
| 73        | Attack Time | 0~127 (0:-64, 64:+0, 127:+63) |

This parameter adjusts the Envelope Attack Time specified by the voice. Since it is a relative change parameter, it produces an increase or decrease relative to a mid-point of 64.

#### 1.4.15 Brightness

| Cntrl No. | parameter  | Data Range                    |
|-----------|------------|-------------------------------|
| 74        | Brightness | 0~127 (0:-64, 64:+0, 127:+63) |

This parameter adjusts the Cutoff Frequency specified by the voice. Since it is a relative change parameter, it produces an increase or decrease relative to a mid-point of 64. Decreasing the value will make the sound more mellow.

For some voices, the effective range may be narrower than the range of settings.

Since this parameter is remembered for each voice, the Brightness value is stored for the currently selected voice number, and when you change the voice number the Brightness value will also change.

Since the Brightness which can be adjusted from the panel is an absolute adjustment, it will not match the value set using this parameter.

When a Brightness value of 64(+0) is received, the value indicated on the panel will be the ideal value for the currently selected voice.

#### 1.4.16 Portamento Control

Cntrl No. parameter Data Range Portamento Control 0~127 84

When transmitting Portamento Control, you specify a currently-sounding Note On key.

The value 0~127 specifies the Portamento Source Key number. When Portamento Control is received, the currently sounding note will change at a Portamento Time of 0 to the key of the Note On that is received next on the same channel. This is received even if Rcv PORTAMENTO = OFF.

#### 1.4.17 Effect1 Depth (Reverb Send Level)

| Cntrl No. | parameter     | Data Range |
|-----------|---------------|------------|
| 91        | Effect1 Depth | 0~127      |

This sets the send level to the Reverb effect.

Since this parameter is remembered independently for each voice, the Reverb Send Level value of the currently selected voice number will be stored, and when the voice number is changed the Reverb Send Level value will also change.

#### 1.4.18 Effect3 Depth ( Chorus Send Level )

| Cntrl No. | parameter     | Data Range |
|-----------|---------------|------------|
| 93        | Effect3 Depth | 0~127      |

This sets the send level to the Chorus effect. When the voice number is changed, this will change to the value that is preset for each voice number.

#### 1.4.19 Data Increment/Decrement (for RPN)

| Cntrl No. | parameter     | Data Range |
|-----------|---------------|------------|
| 96        | RPN Increment | 0~127      |
| 97        | RPN Decrement | 0~127      |

The data bytes are ignored.

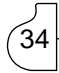

| Cntrl No. | parameter | Data Range |
|-----------|-----------|------------|
| 100       | RPN LSB   | 0~127      |
| 101       | RPN MSB   | 0~127      |

Default:LSB=127, MSB=127 This is not received by a Part if its Part Parameter setting Rcv RPN = OFF.

The next RPN can be received.

| RPN |                | Data e            | ntry                |                                           |
|-----|----------------|-------------------|---------------------|-------------------------------------------|
| MSB | LSB            | MSB               | LSB                 | Parameter name and range of values        |
| 00H | 00H            | mmH               | _                   | Pitch Bend Sensitivity                    |
|     |                |                   |                     | mm:00~18H(0~2 semitones)                  |
|     |                |                   |                     | Settable in semitone steps up to 2        |
|     |                |                   |                     | octaves                                   |
|     |                |                   |                     | Default:02H                               |
|     |                |                   |                     | The LSB value is ignored.                 |
| 00H | 01H            | mmH               | 11H                 | Fine Tuning                               |
|     |                |                   |                     | mm:00H~40H~7FH                            |
|     |                |                   |                     | (-64~0~+63)                               |
| 00H | 02H            | mmH               | _                   | Coarse Tuning                             |
|     |                |                   |                     | mm:28H~40H~58H                            |
|     |                |                   |                     | (-24~+24 semitones)                       |
|     |                |                   |                     | The LSB value is ignored.                 |
| 7FH | 7FH            | —                 | _                   | RPN null                                  |
|     | This m<br>NRPN | essage<br>number: | specif:<br>s are un | ies a condition in which RPN and<br>-set. |

Values of internal settings will not change.

These messages increment/decrement the MSB values of Pitch Bend Sensitivity, Fine Tune, or Coarse Tune in steps of 1. When the value being incremented/decremented reaches is maximum/minimum value, further change will not occur. (Nor will incrementing Fine Tune to the maximum value cause the Coarse Tune to be incremented, etc.)

#### 1.4.20 NRPN (Non-registered Parameter Numbers)

| Cntrl No. | parameter | Data Range |
|-----------|-----------|------------|
| 98        | NRPN LSB  | 0~127      |
| 99        | NRPN MSB  | 0~127      |

NRPN is not received if the Part Parameter setting Rcv NRPN = OFE

First transmit the NRPN MSB and NRPN LSB to specify the parameter which is to be controlled, then specify the parameter which is to be controlled, and then use Data Entry to set the value of the specified parameter.

MSB Parameter name and range of values

mm: 00H~40H~7FH (-64~0~+63)

mm: 00H~40H~7FH (-64~0~+63)

Now the next NRPN can be received.

mmH

mmH

### NRPN Data entry LSB

08H

09H

MSB

01H

01H

01H

| 01H | 0AH | mmH | Vibrato Delay                |
|-----|-----|-----|------------------------------|
|     |     |     | mm : 00H~40H~7FH (-64~0~+63) |
| 01H | 20H | mmH | Filter Cutoff Frequency      |
|     |     |     | mm : 00H~40H~7FH (-64~0~+63) |
| 01H | 21H | mmH | Filter Resonance             |
|     |     |     | mm : 00H~40H~7FH (-64~0~+63) |
| 01H | 63H | mmH | EG Attack Time               |
|     |     |     | mm : 00H~40H~7FH (-64~0~+63) |
| 01H | 64H | mmH | EG Decay Time                |
|     |     |     | mm : 00H~40H~7FH (-64~0~+63) |
| 01H | 66H | mmH | EG Release Time              |
|     |     |     | mm: 00H~40H~7FH (-64~0~+63)  |

Vibrato Rate

Vibrato Depth

1.4.21 RPN (Registered Parameter Numbers)

#### 1.5 Program Change

1100nnnn Cn Status n= channel number Program No. p=0~127 Оррррррр рр

Program Change messages are not received when the Part Parameter setting Rcv PROGRAM CHANGE = OFF. When MIDI PROGRAM CHANGE TABLE = OFF, values other than 0~28 are ignored.

#### 1.6 Channel Aftertouch

| 1101nnnn | Dn | Status | n= channel number |
|----------|----|--------|-------------------|
| 0vvvvvvv | VV | Value  | v=0~127           |

With the default settings, this has no function. Channel Aftertouch messages are not received when the Part Parameter setting Rcv CHANNEL AFTER TOUCH = OFF.

#### 1.7 Pitch Bend Change

| 1110nnnn | En | Status    | n= channel number |
|----------|----|-----------|-------------------|
| 01111111 | 11 | Value LSB |                   |
| Ommmmmmm | mm | Value MSB |                   |

Pitch Bend Change messages are not received when the Part Parameter setting Rcv PITCH BEND CHANGE = OFF.

### 2. Channel Mode Messages

### 2.1 All Sound Off

| 1011nnnn | Bn | Status        | n= channel number |
|----------|----|---------------|-------------------|
| 01111000 | 78 | Control No.   |                   |
| 00000000 | 00 | Control Value |                   |

All sounding notes on the corresponding channel will be silenced.

However the status of channel messages such as Note On and Hold On will be maintained.

### 2.2 Reset All Controllers

| 1011nnnn | Bn | Status        | n= channel number |
|----------|----|---------------|-------------------|
| 01111001 | 79 | Control No.   |                   |
| 00000000 | 00 | Control Value |                   |

The values of the following controllers will change.

| Controller            | Setting value                 |
|-----------------------|-------------------------------|
| Pitch Bend Range      | +/-0 (center)                 |
| Channel Aftertouch    | 0 (off)                       |
| Polyphonic Aftertouch | 0 (off)                       |
| Modulation            | 0 (off)                       |
| Expression            | 127(maximum)                  |
| Hold                  | 0 (off)                       |
| Portamento            | 0 (off)                       |
| Sostenuto             | 0 (off)                       |
| Soft Pedal            | 0 (off)                       |
| Portamento Control    | Reset the Portamento Source   |
|                       | Note number that was received |
| RPN                   | Number un-specified, internal |
|                       | data not changed.             |
| NRPN                  | Number un-specified, internal |
|                       | data not changed.             |

#### 2.3 All Note Off

| 1011nnnn | Bn  | Status        | n= channel number |
|----------|-----|---------------|-------------------|
| 01111011 | 7 B | Control No.   |                   |
| 00000000 | 00  | Control Value |                   |

All notes of the corresponding channel that are currently on will be turned off.

However if Hold1 or Sostenuto are on, the sound will continue until these are off.

### 2.4 Omni Off

1011nnnn Bn Status n= channel number 01111100 7C Control No. 00000000 00 Control Value

This performs the same processing as when All Note Off is received.

### 2.5 Omni On 0

| 1011nnnn | Bn  | Status        | n= channel number |
|----------|-----|---------------|-------------------|
| 01111101 | 7 D | Control No.   |                   |
| 00000000 | 00  | Control Value |                   |

This performs the same processing as when All Note Off is received.

#### 2.6 Mono

| 1011nnnn | Bn  | Status        | n= channel number |
|----------|-----|---------------|-------------------|
| 01111110 | 7 E | Control No.   |                   |
| 00000000 | 00  | Control Value |                   |

This performs the same processing as when All Sound Off is received, and if the 3rd byte (the mono number) is in the range 0~16, sets the instrument to Mode 4 (m=1).

#### 2.7 Poly

| 1011nnnn | Bn  | Status        | n= channel number |
|----------|-----|---------------|-------------------|
| 01111111 | 7 E | Control No.   |                   |
| 00000000 | 00  | Control Value |                   |

This performs the same processing as when All Sound Off is received, and sets the instrument to Mode 3.

### 3. System Exclusive Messages

#### 3.1 Parameter Changes

This instrument receives the following parameter changes.

[ UNIVERSAL REALTIME MESSAGE ]

1) Master Volume

#### [ UNIVERSAL NON REALTIME MESSAGE ]

1) General MIDI Mode On

- [XG NATIVE]
  - 1) XG System on
  - 2) XG System Data parameter change
  - 3) Multi Effect1 Data parameter change
  - 4) Part Data parameter change
- [ P50-m NATIVE ]
  - 1) P50-m System data parameter change
  - 2) Remote switch
- [ Other ]

1) Master tuning

#### 3.1.1 Universal Realtime Messages

3.1.1.1 Master Volume

| 11110000<br>01111111 | F 0<br>7 F | Exclusive status<br>Universal Real Time |
|----------------------|------------|-----------------------------------------|
| 01111111             | 7 F        | ID of target device                     |
| 00000100             | 04         | Sub-ID #1=Device Control Message        |
| 00000001             | 01         | Sub-ID #2=Master Volume                 |
| 0sssssss             | SS         | Volume LSB                              |
| Otttttt              | tt         | Volume MSB                              |
| 11110111             | F 7        | End of Exclusive                        |
| Alternatively,       |            |                                         |
| 11110000             | F0         | Exclusive status                        |
| 01111111             | 7 F        | Universal Real Time                     |
| 0xxxnnnn             | xn         | Device No.xxx = don't care              |

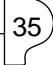

| 00000100 | 04 | Sub-ID #1=Device Control Message |
|----------|----|----------------------------------|
| 00000001 | 01 | Sub-ID #2=Master Volume          |
| 0sssssss | SS | Volume LSB                       |
| Otttttt  | tt | Volume MSB                       |
| 11110111 | F7 | End of Exclusive                 |
|          |    |                                  |

When this is received, the Volume MSB will be reflected in the System Parameter MASTER VOLUME setting.

#### 3.1.2 Universal Non-realtime Messages

```
3.1.2.1 General MIDI Mode On
11110000 F0 Exclusive status
0111110 7E Universal Non-Real Time
0111111 7F ID of target device
00001001 09 Sub-ID #1=General MIDI Message
00000001 01 Sub-ID #2=General MIDI On
11110111 F7 End of Exclusive
Alternatively,
11110000 F0 Exclusive status
0111110 7E Universal Non-Real Time
0xxxnnn xn Device No.xxx = don't care
00001001 09 Sub-ID #1=General MIDI Message
00000001 01 Sub-ID #2=General MIDI Message
00000001 01 Sub-ID #2=General MIDI Message
00000001 01 Sub-ID #2=General MIDI On
11110111 F7 End of Exclusive
```

#### This is not received when Rcv GM EXCLUSIVE = OFF. This is not received when MIDI PROGRAM CHANGE TABLE = OFF.

When an On message is received, the controller values will be reset, and the voice number will be 09.REVERB and CHORUS settings will be the settings of voice number 09.

#### 3.1.3 XG Native Parameter Changes

| 11110000 | F0  | Exclusive status |
|----------|-----|------------------|
| 01000011 | 43  | YAMAHA ID        |
| 0001nnnn | 1n  | Device No.       |
| 01001100 | 4 C | XG Model ID      |
| Oaaaaaaa | аa  | Address High     |
| Oaaaaaaa | аa  | Address Mid      |
| Oaaaaaaa | аa  | Address Low      |
| Odddddd  | dd  | Data             |
|          |     |                  |
|          |     |                  |

11110111 F7 End of Exclusive

Parameters with a Data Size of 2 or 4 transmit data of the corresponding size.

#### 3.1.3.1 XG Sytem On

| 11110000 | F0  | Exclusive status |
|----------|-----|------------------|
| 01000011 | 43  | YAMAHA ID        |
| 0001nnnn | 1n  | Device No.       |
| 01001100 | 4 C | XG Model ID      |
| 00000000 | 00  | Address High     |
| 00000000 | 00  | Address Mid      |
| 01111110 | 7 E | Address Low      |
| 00000000 | 00  | Data             |
| 11110111 | F7  | End of Exclusive |
|          |     |                  |

This is not received when MIDI PROGRAM CHANGE TABLE = OFF.

When an On message is received, the controller values will be reset, and the voice number will be 09. REVERB and CHORUS settings will be the settings of

voice number 09.

- 3.1.3.2 XG System Data parameter change Refer to tables <1-1> and <1-2>.
- 3.1.3.3 Multi Effect1 Data parameter change Refer to tables <1-1> and <1-3>.

(36

3.1.3.4 Part Data parameter change Refer to tables <1-1> and <1-4>.

#### 3.1.4 P50-m Native Parameter Changes

| 11110000 | F0 | Exclusive status |
|----------|----|------------------|
| 01000011 | 43 | YAMAHA ID        |
| 0001nnnn | 1n | Device No.       |
| 01010101 | 55 | P50-m Model ID   |
| Oaaaaaaa | аa | Address High     |
| Oaaaaaaa | аa | Address Mid      |
| Oaaaaaaa | аa | Address Low      |
| Odddddd  | dd | Data             |
| 1        |    |                  |
| 11110111 | F7 | End of Exclusive |

Parameters with a Data Size of 2 or 4 transmit the corresponding amount of data.

3.1.4.1 P50-m System Data parameter change Refer to tables <2-1> and <2-2>.

3.1.4.2 Remote Switch

Refer to tables <2-1> and <2-3>.

#### 3.1.5 Other parameter changes

| 3.1.5.1 Master Tu | ining |                  |
|-------------------|-------|------------------|
| 11110000          | F0    | Exclusive status |
| 01000011          | 43    | YAMAHA ID        |
| 0001nnnn          | 1n    | Device No.       |
| 00100111          | 27    | Model ID         |
| 0000001           | 30    | Sub ID2          |
| 00000000          | 00    |                  |
| 00000000          | 00    |                  |
| Ommmmmmm          | mm    | Master Tune MSB  |
| 01111111          | 11    | Master Tune LSB  |
| 0cccccc           | СС    |                  |
| 11110111          | F 7   | End of Exclusive |
|                   |       |                  |

This message modifies the pitch of all channels at once.

#### 3.2 Bulk Dump

This instrument receives the following bulk data.

- [ XG NATIVE ]
  - 1) XG System Data
  - 2) Multi Effect1 Data
  - 3) Part Data
- [P50-m NATIVE]
  - 1) P50-m System data

#### 3.2.1 XG Native Bulk Dump

| 11110000    | F0  | Exclusive status          |
|-------------|-----|---------------------------|
| 01000011    | 43  | YAMAHA ID                 |
| 0000nnnn    | 0 n | Device No.                |
| 01001100    | 4 C | XG Model ID               |
| Obbbbbbb    | bb  | Byte Count                |
| Obbbbbbb    | bb  | Byte Count                |
| Oaaaaaaa    | аa  | Address High              |
| Oaaaaaaa    | аa  | Address Mid               |
| Oaaaaaaa    | аa  | Address Low               |
| 00000000    | 00  | Data                      |
| 1           |     |                           |
| 0ccccccc    | СС  | Check-sum                 |
| 11110111    | F 7 | End of Exclusive          |
| Eastha Adda |     | Divis Count as for to the |

For the Address and Byte Count, refer to the accompanying tables.

Check sum is the value which produces a lower 7 bits of zero when the Start Address, Byte Count, and Check-sum itself are added. 513 bytes or more shall not be received at one time. Thus, if a dump request for 513 bytes or more is received, the data must be divided into packets of 512 bytes or less, and the packets transmitted with an appropriate time interval (120 msec or more).

3.2.1.1 XG System Data bulk dump Refer to tables <1-1> and <1-2>.

3.2.1.2 Multi Effect1 Data bulk dump Refer to tables <1-1> and <1-3>.

3.2.1.3 Part Data bulk dump Refer to tables <1-1> and <1-4>.

#### 3.2.2 P50-m Native bulk dump

| 11110000 | F0 | Exclusive status |
|----------|----|------------------|
| 01000011 | 43 | YAMAHA ID        |
| 0000nnnn | 0n | Device No.       |
| 01010101 | 55 | P50-m Model ID   |
| )ppppppp | bb | Byte Count       |
| )ppppppp | bb | Byte Count       |
| Daaaaaaa | аa | Address High     |
| Daaaaaaa | аa | Address Mid      |
| Daaaaaaa | аa | Address Low      |
| 00000000 | 00 | Data             |
| l I      |    |                  |
| )ccccccc | СС | Check-sum        |
| 11110111 | F7 | End of Exclusive |

For the Address and Byte Count, refer to the accompanying tables.

Check sum is the value which produces a lower 7 bits of zero when the Start Address, Byte Count, and Check-sum itself are added.

513 bytes or more shall not be received at one time. Thus, if a dump request for 513 bytes or more is received, the data must be divided into packets of 512 bytes or less, and the packets transmitted with an appropriate time interval (120 msec or more).

3.2.2.1 P50-m System Data bulk dump Refer to tables <2-1> and <2-2>.

#### 4. Realtime Messages

#### 4.1 Active Sensing

Once FE has been received, failure to receive subsequent MIDI messages for an interval greater than approximately 300 msec will cause

the same processing to be performed as when SOUND OFF, ALL NOTE OFF, and RESET ALL CONTROLLERS are received, and then the instrument will return to the status of not having received FE.

### 5. MIDI thru out

MIDI data that is received is re-transmitted (thru out) in the following 2 modes.

#### 5.1 When MIDI OUT=ot1

Data received at MIDI IN is re-transmitted (thru out) without change.

#### 5.2 When MIDI OUT=ot2

Data other than Key ON/OFF messages of the receive channel specified by MIDI CH will be re-transmitted (thru out). However if the Receive Channel is set to ALL, or if the voice number is 29 (Silence), all data will be re-transmitted (thru out) without change.

When the setting is changed from ot1 to ot2, the change is made simply, without performing any management of notes which may be currently on. In some cases this can cause problems; switching the setting to ot2 while notes are on can cause stuck notes on a tone generator connected to MIDI OUT.

### < Table 1-1>

Parameter Base Address Model ID = 4C [XG]

| Parameter Change |         |                     |    |                        |  |
|------------------|---------|---------------------|----|------------------------|--|
|                  | Address |                     |    | Description            |  |
|                  | (H)     | (M) (L) Description |    | Description            |  |
| XG SYSTEM        | 00 00   |                     | 00 | System                 |  |
|                  | 00 00   |                     | 7E | XG System On           |  |
|                  | 00      | 00                  | 7F | All Parameter Reset    |  |
| EFFECT 1         | 02      | 01                  | 00 | Effect1(Reverb,Chorus) |  |
| PART             | 08      | 00                  | 00 | Part                   |  |

### < Table 1-2 >

MIDI Parameter Change table (SYSTEM) [XG]

| Address (H) | Size (H) | Data (H)           | Parameter                           | Description                                                                                                    | Default value (H) |  |
|-------------|----------|--------------------|-------------------------------------|----------------------------------------------------------------------------------------------------|-------------------|--|
| 00 00 00    | ) 4      | 0000 - 07FF        | MASTER TUNE                         | -102.4 - +102.3[cent]<br>1st bit3 - 30->bit15-12<br>2nd bit3 - 0->bit11-8<br>3rd bit3 - 0->bit7-4<br>4th bit3 - 0->bit3-0 | 00 04 00 00       |  |
| 04<br>05    | 1        | 00 - 7F<br>00 - 7F | MASTER VOLUME<br>not used           | 0 - 127                                                                                                    | 7F                |  |
| 06<br>71    | 5 1<br>D | 28 - 58<br>00 - 7F | TRANSPOSE<br>not used               | -24 - +24[semitones]                                                                                                    | 40                |  |
| 7E<br>7F    | 3        | 00<br>00           | XG SYSTEM ON<br>ALL PARAMETER RESET | 00=XG sytem ON (receive only)<br>00=ON (receive only)                                                                     |                   |  |
| TOTAL SIZE  | E 07     |                    |                                     |                                                                                                    |                   |  |

XG SYSTEM ON and ALL PARAMETER RESET are not received when PROGRAM CHANGE TABLE = OFF.

### < Table 1-3 >

MIDI Parameter Change table (EFFECT 1) [XG]

| Address (H)  | Size (H)     | Data (H) | Parameter                   | Description                           | Default value (H)         |
|--------------|--------------|----------|-----------------------------|---------------------------------------|---------------------------|
| 02 01 00     | 2            | 00-7F    | REVERB TYPE MSB             | refer to Effect Program List          | depends on voice number   |
|              |              | 00-7F    | REVERB TYPE LSB             | 00 : basic type                       | 00                        |
| 02           | 1            | 00-7F    | REVERB PARAMETER 1          | refer to Effect Program List          | depends on reverb type    |
| 03           | 1            | 00-7F    | REVERB PARAMETER 2          |                                       |                           |
| 04           | 1            | 00-7F    | REVERB PARAMETER 3          |                                       |                           |
| 05           | 1            | 00-7F    | <b>REVERB PARAMETER 4</b>   |                                       |                           |
| 06           | 1            | 00-7F    | REVERB PARAMETER 5          |                                       | "                         |
| 07           | 1            | 00-7F    | REVERB PARAMETER 6          |                                       | "                         |
| 08           | 1            | 00-7F    | <b>REVERB PARAMETER 7</b>   |                                       |                           |
| 09           | 1            | 00-7F    | <b>REVERB PARAMETER 8</b>   |                                       | "                         |
| 0A           | 1            | 00-7F    | <b>REVERB PARAMETER 9</b>   |                                       | "                         |
| 0B           | 1            | 00-7F    | REVERB PARAMETER 10         |                                       | "                         |
| 0C           | 1            | 00-7F    | REVERB RETURN               | $-\infty dB0dB+6dB(064127)$           | depends on voice number   |
| 0D           | 1            | 01-7F    | REVERB PAN                  | L63CR63(164127)                       | depends on voice number   |
| TOTAL SIZE   | 0E           |          |                             |                                       | 1                         |
|              |              |          |                             |                                       |                           |
| 02 01 10     | 1            | 00-7F    | REVERB PARAMETER 11 [L2-OP] | refer to Effect Parameter List        | depends on reverb type    |
| 11           | 1            | 00-7F    | REVERB PARAMETER 12 [L2-OP] | "                                     | "                         |
| 12           | 1            | 00-7F    | REVERB PARAMETER 13 [L2-OP] | "                                     | "                         |
| 13           | 1            | 00-7F    | REVERB PARAMETER 14 [L2-OP] | "                                     | "                         |
| 14           | 1            | 00-7F    | REVERB PARAMETER 15 [L2-OP] | "                                     | "                         |
| 15           | 1            | 00-7F    | REVERB PARAMETER 16 [L2-OP] | "                                     | "                         |
| TOTAL SIZE   | 6            |          |                             |                                       |                           |
|              | -            |          |                             |                                       |                           |
| 02 01 20     | 2            | 00-7F    | CHORUS TYPE MSB             | refer to Effect Program List          | depends on voice number   |
|              |              | 00-7F    | CHORUS TYPE LSB             | 00 : basic type                       | 00                        |
| 22           | 1            | 00-7F    | CHORUS PARAMETER 1          | refer to Effect Parameter List        | depends on chorus Type    |
| 23           | 1            | 00-7F    | CHORUS PARAMETER 2          | "                                     | "                         |
| 24           | 1            | 00-7F    | CHORUS PARAMETER 3          |                                       |                           |
| 25           | 1            | 00-7F    | CHORUS PARAMETER 4          |                                       |                           |
| 26           | 1            | 00-7F    | CHORUS PARAMETER 5          |                                       |                           |
| 27           | 1            | 00-7F    | CHORUS PARAMETER 6          |                                       |                           |
| 28           | 1            | 00-7F    | CHORUS PARAMETER 7          |                                       |                           |
| 29           | 1            | 00-7F    | CHORUS PARAMETER 8          |                                       |                           |
| 2A           | 1            | 00-7F    | CHORUS PARAMETER 9          |                                       |                           |
| 2B           | 1            | 00-7F    | CHORUS PARAMETER 10         |                                       | "                         |
| 2C           | 1            | 00-7F    | CHORUS RETURN               | $-\infty dB0dB+6dB(064127)$           | depends on voice number   |
| 2D           | 1            | 01-7F    | CHORUS PAN                  | L63CR63(164127)                       | depends on voice number   |
| 2E           | 1            | 00-7F    | SEND CHORUS TO REVERB       | $-\infty dB0dB+6dB(064127)$           | depends on voice number   |
| TOTAL SIZE   | 0F           |          |                             | · · · · · · · · · · · · · · · · · · · | 1                         |
|              |              |          |                             |                                       |                           |
| 02 01 30     | 1            | 00-7F    | CHORUS PARAMETER 11 [L2-0   | OP]                                   | refer to Effect Parameter |
| List depends | on chorus Ty | /pe      | -                           |                                       |                           |
| - 31         | 1            | 00-7F    | CHORUS PARAMETER 12 [L2-0   | OP]                                   |                           |
| 32           | 1            | 00-7F    | CHORUS PARAMETER 13 [L2-0   | OP]                                   |                           |
| 33           | 1            | 00-7F    | CHORUS PARAMETER 14 [L2-0   | OP]                                   |                           |
| 34           | 1            | 00-7F    | CHORUS PARAMETER 15 [L2-0   | OP]                                   |                           |
| 35           | 1            | 00-7F    | CHORUS PARAMETER 16 IL 2-0  | )PI                                   | " "                       |
|              |              |          | enonces minumerent to [E2 ( | 51]                                   |                           |

When the voice number is changed, EFFECT 1 will have the value that is preset for the new voice number.

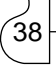

### < Table 1-4 >

MIDI Parameter Change table ( PART ) [XG]

| Add | lress | (H)<br>00  | Size (H) | Data (H)           | Parameter<br>NOT USED             | Description                        | Default value (H) |
|-----|-------|------------|----------|--------------------|-----------------------------------|------------------------------------|-------------------|
| 08  | 00    | 01         | 1        | 00 - 7F            | BANK SELECT MSB                   | 0 - 127                            | 00                |
|     | 00    | 02         | 1        | 00 - 7F            | BANK SELECT LSB                   | 0 - 127                            | 00                |
|     | 00    | 03         | 1        | 00 - 1C            | PROGRAM NUMBER                    | 1 - 29                             | 00                |
|     | 00    | 04         | 1        | 00 - 10            | Rcv CHANNEL                       | "1 - 16,ALL"                       | 00                |
|     | 00    | 05         | 1        | 00 - 01            | MONO/POLY MODE                    | 0:MONO                             | 01                |
|     | 00    | 06         | 1        | 00 02              | CAME NOTE NUMBER                  | 1:POLY                             | 00                |
|     | 00    | 06         | 1        | 00 - 02            | KEY ON ASSIGN                     | 1:MULTI                            | 00                |
|     | 00    | 07         | 1        |                    | NOT USED                          |                                    | 10                |
|     | 00    | 08         | 1        | 34 - 4C            | NOTE SHIFT<br>DETUNE              | -12 - +12[semitones]               | 40                |
|     | 00    | 09         | 2        | 00 - FF            | DETUNE                            | $-12.8 - +12.7[\Pi Z]$             | (80)              |
|     | 00    | 0A         |          |                    |                                   | 2nd hit3-0 $\rightarrow$ hit3-0    | (80)              |
|     | 00    | 0B         | 1        | 00 - 7F            | VOLUME                            | 0 - 127                            | 64                |
|     | 00    | 0C         | 1        | 00 - 7F            | VELOCITY SENSE DEPTH              | 0 - 127                            | 40                |
|     | 00    | 0D         | 1        | 00 - 7F            | VELOCITY SENSE OFFSET             | 0 - 127                            | 40                |
|     | 00    | 0E         | 1        | 00 - 7F            | PAN                               | "0/random, 1/L63 - 64/C - 127/R63" | 40                |
|     | 00    | 0F         | 1        | 00 - 7F            | NOTE LIMIT LOW                    | C-2 - G8                           | 00                |
|     | 00    | 10         | 1        | 00 - 7F            | NOTE LIMIT HIGH                   | C-2 - G8                           | 7F                |
|     | 00    | 11         | 1        |                    | NOT USED                          |                                    |                   |
|     | 00    | 12         | 1        | 00 - 7F            | CHORUS SEND                       | 0 - 127                            | 00                |
|     | 00    | 13         | 1        | 00 - 7F            | REVERB SEND                       | 0 - 127                            | 28                |
|     | 00    | 14         | 1        | 00 - 7F            | NOT USED                          |                                    |                   |
|     | 00    | 15         | 1        | 00 - 7F            | VIBRATO RATE                      | -64 - +63                          | 40                |
|     | 00    | 16         | 1        | 00 - 7F            | VIBRATO DEPTH                     | -64 - +63                          | 40                |
|     | 00    | 17         | 1        | 00 - 7F            | VIBRATO DELAY                     | -64 - +63                          | 40                |
|     | 00    | 18         | 1        | 00 - 7F            | FILTER CUTOFF FREQUENCY           | 0 - 127                            | 40                |
|     | 00    | 19         | 1        | 00 - 7F            | FILTER RESONANCE                  | -64 - +63                          | 40                |
|     | 00    | 1A         | 1        | 00 - 7F            | EG ATTACK TIME                    | -64 - +63                          | 40                |
|     | 00    | IB         | 1        | 00 - /F            | EG DECAY TIME                     | -64 - +63                          | 40                |
|     | 00    | IC.        | 1        | 00 - /F            | EG RELEASE HIVE                   | -04 - +03                          | 40                |
|     | 00    | 1D         | 1        | 28 - 58            | MW PITCH CONTROL                  | -24 - +24[semitones]               | 40                |
|     | 00    | 1E         | 1        | 00 - 7F            | MW FILTER CONTROL                 | -9600 - +9450[cent]                | 40                |
|     | 00    | 1F         | 1        | 00 - 7F            | MW AMPLITUDE CONTROL              | -64 - +63                          | 40                |
|     | 00    | 20         | 1        | 00 - 7F            | MW LFO PMOD DEPTH                 | 0 - 127                            | 0A<br>00          |
|     | 00    | 21         | 1        | 00 - /F<br>00 7E   | MW LEO AMOD DEPTH II 2 801        | 0 - 127                            | 00                |
|     | 00    | 22         | 1        | 00 - /F            | MW LFO AMOD DEPTH [L5-80]         | 0-12/                              | 00                |
|     | 00    | 23         | 1        | 28 - 58            | BEND PITCH CONTROL                | -24 - +24[semitones]               | 42                |
|     | 00    | 24         | 1        | 00 - 7F            | BEND FILTER CONTROL               | -9600 - +9450[cent]                | 40                |
|     | 00    | 25         | 1        | 00 - 7F            | BEND AMPLITUDE CONTROL            | -64 - +63                          | 40                |
|     | 00    | 26         | 1        | 00 - /F            | BEND LFO PMOD DEPTH               | -100 - +100[%]                     | 40                |
|     | 00    | 27         | 1        | 00 - /F<br>00 7E   | BEND LEO AMOD DEPTH [13 80]       | -100 - +100[%]                     | 40                |
| тот | TAL S | 20<br>SIZE | 29       | 00 - 71            | BEND LFO AMOD DEFTH [E3-80]       | -100 - +100[%]                     | 40                |
| 101 |       |            | 2)       |                    |                                   |                                    |                   |
|     | 00    | 30         | 1        | 00 - 01            | Rcv PITCH BEND [L2-OP]            | "0/OFF,1/ON"                       | 01                |
|     | 00    | 31         | 1        | 00 - 01            | Rev CH AFTER TOUCH(CAT) [L2-OP]   | "0/OFF,1/ON"                       | 01                |
|     | 00    | 32         | 1        | 00 - 01            | Rcv PROGRAM CHANGE [L2-OP]        | "0/OFF,1/ON"                       | 01                |
|     | 00    | 33         | 1        | 00 - 01            | Rcv CONTROL CHANGE [L2-OP]        | "0/OFF,1/ON"                       | 01                |
|     | 00    | 34         | 1        | 00 - 01            | Rcv POLY AFTER TOUCH(PAT) [L2-OP] | "0/OFF,1/ON"                       | 01                |
|     | 00    | 35         | 1        | 00 - 01            | Rcv NOTE MESSAGE [L2-OP]          | "0/OFF,1/ON"                       | 01                |
|     | 00    | 36         | 1        | 00 - 01            | RCV RPN [L2-OP]                   | "0/OFF,1/ON"<br>"0/OFF 1/ON"       | 01                |
|     | 00    | 29         | 1        | 00 - 01            | RCV NRFN [L2-OF]                  | 0/OFF,1/ON<br>"0/OFF 1/ON"         | 01                |
|     | 00    | 30         | 1        | 00 - 01            | Rev VOLUME [L2-OP]                | "0/OFF1/ON"                        | 01                |
|     | 00    | 3A         | 1        | 00 - 01            | Rev PAN [L2-OP]                   | "0/OFF 1/ON"                       | 01                |
|     | 00    | 3B         | 1        | 00 - 01            | Rev EXPRESSION [L2-OP]            | "0/OFF.1/ON"                       | 01                |
|     | 00    | 3C         | 1        | 00 - 01            | Rcv HOLD1 [L2-OP]                 | "0/OFF,1/ON"                       | 01                |
|     | 00    | 3D         | 1        | 00 - 01            | Rcv PORTAMENTO [L2-OP]            | "0/OFF,1/ON"                       | 01                |
|     | 00    | 3E         | 1        | 00 - 01            | Rcv SOSTENUTO [L2-OP]             | "0/OFF,1/ON"                       | 01                |
|     | 00    | 3F         | 1        | 00 - 01            | Rcv SOFT PEDAL [L2-OP]            | "0/OFF,1/ON"                       | 01                |
|     | 00    | 40         | 1        | 00 - 01            | Rcv BANK SELECT [L2-OP]           | "0/OFF,1/ON"                       | 01                |
|     | 00    | 41         | 1        | 00 - 7F            | SCALE TUNING C [L2-OP]            | -64 - +63[cent]                    | 40                |
|     | 00    | 42         | 1        | 00 - 7F            | SCALE TUNING C# [L2-OP]           | -64 - +63[cent]                    | 40                |
|     | 00    | 43         | 1        | 00 - 7F            | SCALE TUNING D [L2-OP]            | -64 - +63[cent]                    | 40                |
|     | 00    | 44         | 1        | 00 - 7F            | SCALE TUNING D# [L2-OP]           | -64 - +63[cent]                    | 40                |
|     | 00    | 45         | 1        | 00 - 7F            | SCALE TUNING E [L2-OP]            | -64 - +63[cent]                    | 40                |
|     | 00    | 46         | 1        | 00 - 7F            | SCALE TUNING F [L2-OP]            | -64 - +63[cent]                    | 40                |
|     | 00    | 47         | 1        | 00 - 7F            | SCALE TUNING F# [L2-OP]           | -64 - +63[cent]                    | 40                |
|     | 00    | 4ð<br>⊿0   | 1        | 00 - /F<br>00 - 7F | SCALE TUNING G# [L2-OP]           | $-64 - \pm 63$ [cent]              | 40                |
|     | 00    | 49<br>44   | 1        | 00 - 7F            | SCALE TUNING A II 2-OPI           | -64 - +63[cent]                    | 40                |
|     | 50    | -113       | *        | 50 /1              | Series remind A [E2-OF]           | or rostoni                         | .0                |

SOUND LISTS & MIDI DATA

39)

| Address | (H)  | Size (H) | Data (H) | Parameter                      | Description          | Default value (H) |
|---------|------|----------|----------|--------------------------------|----------------------|-------------------|
| 00      | 4B   | 1        | 00 - 7F  | SCALE TUNING A# [L2-OP]        | -64 - +63[cent]      | 40                |
| 00      | 4C   | 1        | 00 - 7F  | SCALE TUNING B [L2-OP]         | -64 - +63[cent]      | 40                |
| 00      | 4D   | 1        | 28 - 58  | CAT PITCH CONTROL [L2-OP]      | -24 - +24[semitones] | 40                |
| 00      | 4E   | 1        | 00 - 7F  | CAT FILTER CONTROL [L2-OP]     | -9600 - +9450[cent]  | 40                |
| 00      | 4F   | 1        | 00 - 7F  | CAT AMPLITUDE CONTROL [L2-OP]  | -64 - +63            | 40                |
| 00      | 50   | 1        | 00 - 7F  | CAT LFO PMOD DEPTH [L2-OP]     | 0 - 127              | 00                |
| 00      | 51   | 1        | 00 - 7F  | CAT LEO FMOD DEPTH [L2-OP]     | 0 - 127              | 00                |
| 00      | 52   | 1        | 00 - 7F  | CAT LFO AMOD DEPTH [L3-80]     | 0 - 127              | 00                |
| 00      | 53   | 1        | 28 - 58  | PAT PITCH CONTROL [L2-OP]      | -24 - +24[semitones] | 40                |
| 00      | 54   | 1        | 00 - 7F  | PAT FILTER CONTROL [L2-OP]     | -9600 - +9450[cent]  | 40                |
| 00      | 55   | 1        | 00 - 7F  | PAT AMPLITUDE CONTROL [L2-OP]  | -64 - +63            | 40                |
| 00      | 56   | 1        | 00 - 7F  | PAT LFO PMOD DEPTH [L2-OP]     | 0 - 127              | 00                |
| 00      | 57   | 1        | 00 - 7F  | PAT LFO FMOD DEPTH [L2-OP]     | 0 - 127              | 00                |
| 00      | 58   | 1        | 00 - 7F  | PAT LFO AMOD DEPTH [L3-80]     | 0 - 127              | 00                |
| 00      | 59   | 1        | 00 - 5F  | AC1 CONTROLLER NUMBER [L2-OP]  | 0 - 95               | 10                |
| 00      | 5A   | 1        | 28 - 58  | AC1 PITCH CONTROL [L2-OP]      | -24 - +24[semitones] | 40                |
| 00      | 5B   | 1        | 00 - 7F  | AC1 FILTER CONTROL [L2-OP]     | -9600 - +9450[cent]  | 40                |
| 00      | 5C   | 1        | 00 - 7F  | AC1 AMPLITUDE CONTROL [L2-OP]  | -64 - +63            | 40                |
| 00      | 5D   | 1        | 00 - 7F  | AC1 LFO PMOD DEPTH [L2-OP]     | 0 - 127              | 00                |
| 00      | 5E   | 1        | 00 - 7F  | AC1 LFO FMOD DEPTH [L2-OP]     | 0 - 127              | 00                |
| 00      | 5F   | 1        | 00 - 7F  | AC1 LFO AMOD DEPTH [L3-80]     | 0 - 127              | 00                |
| 00      | 60   | 1        | 00 - 5F  | AC2 CONTROLLER NUMBER [L2-OP]  | 0 - 95               | 11                |
| 00      | 61   | 1        | 28 - 58  | AC2 PITCH CONTROL [L2-OP]      | -24 - +24[semitones] | 40                |
| 00      | 62   | 1        | 00 - 7F  | AC2 FILTER CONTROL [L2-OP]     | -9600 - +9450[cent]  | 40                |
| 00      | 63   | 1        | 00 - 7F  | AC2 AMPLITUDE CONTROL [L2-OP]  | -64 - +63            | 40                |
| 00      | 64   | 1        | 00 - 7F  | AC2 LFO PMOD DEPTH [L2-OP]     | 0 - 127              | 00                |
| 00      | 65   | 1        | 00 - 7F  | AC2 LFO FMOD DEPTH [L2-OP]     | 0 - 127              | 00                |
| 00      | 66   | 1        | 00 - 7F  | AC2 LFO AMOD DEPTH [L3-80]     | 0 - 127              | 00                |
| 00      | 67   | 1        | 00 - 01  | PORTAMENTO SWITCH [L2-OP]      | "0/OFF,1/ON"         | 00                |
| 00      | 68   | 1        | 00 - 7F  | PORTAMENTO TIME [L2-OP]        | 0 - 127              | 00                |
| 00      | 69   | 1        | 00 - 7F  | PITCH EG INITIAL LEVEL [L2-OP] | -64 - +63            | 40                |
| 00      | 6A   | 1        | 00 - 7F  | PITCH EG ATTACK TIME [L2-OP]   | -64 - +63            | 40                |
| 00      | 6B   | 1        | 00 - 7F  | PITCH EG RELEASE LEVEL [L2-OP] | -64 - +63            | 40                |
| 00      | 6C   | 1        | 00 - 7F  | PITCH EG RELEASE TIME [L2-OP]  | -64 - +63            | 40                |
| 00      | 6D   | 1        | 01 - 7F  | VELOCITY LIMIT LOW [L2-OP]     | 1 - 127              | 01                |
| 00      | 6E   | 1        | 01 - 7F  | VELOCITY LIMIT HIGH [L2-OP]    | 1 - 127              | 7F                |
| TOTAL   | SIZE | 3F       |          |                                |                      |                   |

If a Stereo voice is not selected, setting PAN to "random" will produce the same result as "center."

### < Table 2-1>

Parameter Base Address Model ID = 55 [P50-m]

| Parameter Change |         |     |     |               |  |  |
|------------------|---------|-----|-----|---------------|--|--|
|                  | Address |     |     |               |  |  |
|                  | (H)     | (M) | (L) | Address       |  |  |
| P50-m SYSTEM     | 00      | 00  | 00  | System        |  |  |
| REMOTE SWITCH    | 0A      | 00  | 00  | Switch Remote |  |  |

### < Table 2-2 >

MIDI Parameter Change table ( SYSTEM ) [P50-m]

| Address (H) |                 | Size (H) | Data (H)  | Parameter                | Description            | Default value (H) |
|-------------|-----------------|----------|-----------|--------------------------|------------------------|-------------------|
| 00 00       | 0 00 00 1 00-1C |          | 00-1C     | PROGRAM NUMBER           | 1 - 29                 | 0                 |
|             | 01              | 1        | 00-01     | MASTER TUNE DISPLAY MODE | "0:Hz, 1:cent"         | 0                 |
|             | 02              | 4        | 0000-07FF | MASTER TUNE              | -100.0 - +100.0[cent]  | 00 04 00 00       |
|             |                 |          |           |                          | 1st bit3-0→bit15-12    |                   |
|             |                 |          |           |                          | 2nd bit3-0→bit11-8     |                   |
|             |                 |          |           |                          | 3rd bit3-0→bit3-0      |                   |
|             |                 |          |           |                          | 4th bit3-0→bit3-0      |                   |
|             | 06              | 1        | 34-4C     | NOTE SHIFT               | -12 - +12[semitones]   | 40                |
|             | 07              | 1        | 00-06     | TOUCH CURVE              | 1 - 7                  | 0                 |
|             | 08              | 1        | 00-10     | MIDI RECEIVE CHANNEL     | "1 - 16, ALL"          | 0                 |
|             | 09              | 1        | 00-02     | RECEIVE MODE             | "0:ALL, 1:EVEN, 2:ODD" | 0                 |
|             | 0A              | 1        | 00-01     | MIDI OUT MODE            | "0:ot1, 1:ot2"         | 0                 |
|             | 0B              | 1        | 00-01     | PROGRAM CHANGE TABLE     | "0:OFF, 1:ON"          | 0                 |
|             | 0C              | 1        | 00-7F     | VOICE 1 BRIGHTNESS       | -64 - 63               | 40                |
|             | 0D              | 1        | 00-7F     | VOICE 1 REVERB SEND      | 0 - 127                | 30                |
|             | 0E              | 1        | 00-7F     | VOICE 2 BRIGHTNESS       | -64 - 63               | 40                |
| Л           |                 |          |           |                          |                        |                   |
| (40⊢        |                 |          |           |                          |                        |                   |
|             |                 |          |           |                          |                        |                   |

### SOUND LISTS & MIDI DATA

| Address (H) | Size (H) | Data (H) | Parameter            | Description | Default value (H) |
|-------------|----------|----------|----------------------|-------------|-------------------|
| 0F          | 1        | 00-7F    | VOICE 2 REVERB SEND  | 0 - 127     | 30                |
| 10          | 1        | 00-7F    | VOICE 3 BRIGHTNESS   | -64 - 63    | 40                |
| 11          | 1        | 00-7F    | VOICE 3 REVERB SEND  | 0 - 127     | 30                |
| 12          | 1        | 00-7F    | VOICE 4 BRIGHTNESS   | -64 - 63    | 40                |
| 13          | 1        | 00-7F    | VOICE 4 REVERB SEND  | 0 - 127     | 30                |
| 14          | 1        | 00-7F    | VOICE 5 BRIGHTNESS   | -64 - 63    | 40                |
| 15          | 1        | 00-7F    | VOICE 5 REVERB SEND  | 0 - 127     | 30                |
| 16          | 1        | 00-7F    | VOICE 6 BRIGHTNESS   | -64 - 63    | 40                |
| 17          | 1        | 00-7F    | VOICE 6 REVERB SEND  | 0 - 127     | 30                |
| 18          | 1        | 00-7F    | VOICE 7 BRIGHTNESS   | -64 - 63    | 40                |
| 19          | 1        | 00-7F    | VOICE 7 REVERB SEND  | 0 - 127     | 30                |
| 1A          | 1        | 00-7F    | VOICE 8 BRIGHTNESS   | -64 - 63    | 40                |
| 1B          | 1        | 00-7F    | VOICE 8 REVERB SEND  | 0 - 127     | 30                |
| 1C          | 1        | 00-7F    | VOICE 9 BRIGHTNESS   | -64 - 63    | 40                |
| 1D          | 1        | 00-7F    | VOICE 9 REVERB SEND  | 0 - 127     | 30                |
| 1E          | 1        | 00-7F    | VOICE 10 BRIGHTNESS  | -64 - 63    | 40                |
| 1F          | 1        | 00-7F    | VOICE 10 REVERB SEND | 0 - 127     | 47                |
| 20          | 1        | 00-7F    | VOICE 11 BRIGHTNESS  | -64 - 63    | 40                |
| 21          | 1        | 00-7F    | VOICE 11 REVERB SEND | 0 - 127     | 47                |
| 22          | 1        | 00-7F    | VOICE 12 BRIGHTNESS  | -64 - 63    | 40                |
| 23          | 1        | 00-7F    | VOICE 12 REVERB SEND | 0 - 127     | 30                |
| 24          | 1        | 00-7F    | VOICE 13 BRIGHTNESS  | -64 - 63    | 40                |
| 25          | 1        | 00-7F    | VOICE 13 REVERB SEND | 0 - 127     | 30                |
| 26          | 1        | 00-7F    | VOICE 14 BRIGHTNESS  | -64 - 63    | 40                |
| 27          | 1        | 00-7F    | VOICE 14 REVERB SEND | 0 - 127     | 30                |
| 28          | 1        | 00-7F    | VOICE 15 BRIGHTNESS  | -64 - 63    | 40                |
| 29          | 1        | 00-7F    | VOICE 15 REVERB SEND | 0 - 127     | 30                |
| 2A          | 1        | 00-7F    | VOICE 16 BRIGHTNESS  | -64 - 63    | 40                |
| 2B          | 1        | 00-7F    | VOICE 16 REVERB SEND | 0 - 127     | 30                |
| 2C          | 1        | 00-7F    | VOICE 17 BRIGHTNESS  | -64 - 63    | 40                |
| 2D          | 1        | 00-7F    | VOICE 17 REVERB SEND | 0 - 127     | 30                |
| 2E          | 1        | 00-7F    | VOICE 18 BRIGHTNESS  | -64 - 63    | 40                |
| 2F          | 1        | 00-7F    | VOICE 18 REVERB SEND | 0 - 127     | 30                |
| 30          | 1        | 00-7F    | VOICE 19 BRIGHTNESS  | -64 - 63    | 40                |
| 31          | 1        | 00-7F    | VOICE 19 REVERB SEND | 0 - 127     | 30                |
| 32          | 1        | 00-7F    | VOICE 20 BRIGHTNESS  | -64 - 63    | 40                |
| 33          | 1        | 00-7F    | VOICE 20 REVERB SEND | 0 - 127     | 30                |
| 34          | 1        | 00-7F    | VOICE 21 BRIGHTNESS  | -64 - 63    | 40                |
| 35          | 1        | 00-7F    | VOICE 21 REVERB SEND | 0 - 127     | 30                |
| 36          | 1        | 00-7F    | VOICE 22 BRIGHTNESS  | -64 - 63    | 40                |
| 37          | 1        | 00-7F    | VOICE 22 REVERB SEND | 0 - 127     | 30                |
| 38          | 1        | 00-7F    | VOICE 23 BRIGHTNESS  | -64 - 63    | 40                |
| 39          | 1        | 00-7F    | VOICE 23 REVERB SEND | 0 - 127     | 30                |
| 34          | 1        | 00-7F    | VOICE 24 BRIGHTNESS  | -64 - 63    | 40                |
| 3B          | 1        | 00-7F    | VOICE 24 REVERB SEND | 0 - 127     | 20                |
| 30          | 1        | 00-7F    | VOICE 25 BRIGHTNESS  | -64 - 63    | 40                |
| 3D          | 1        | 00-7F    | VOICE 25 REVERB SEND | 0 - 127     | 30                |
| 3E          | 1        | 00-7F    | VOICE 26 BRIGHTNESS  | -64 - 63    | 40                |
| 3E          | 1        | 00-7F    | VOICE 26 REVERB SEND | 0 - 127     | 30                |
| 40          | 1        | 00-7F    | VOICE 27 BRIGHTNESS  | -64 - 63    | 40                |
| 40<br>41    | 1        | 00-7F    | VOICE 27 REVERS SEND | 0 - 127     | 30                |
| 42          | 1        | 00-7F    | VOICE 28 BRIGHTNESS  | -64 - 63    | 40                |
| 42          | 1        | 00-7F    | VOICE 28 REVERB SEND | 0 - 127     | 30                |
| 45          | •        |          |                      | · · - ·     | 20                |

TOTAL SIZE 44

### < Table 2-3 >

MIDI Parameter Change table ( REMOTE SWITCH ) [P50-m]

| Address (H) | Size (H) | Data (H) | Parameter                   | Description       |
|-------------|----------|----------|-----------------------------|-------------------|
| 0A 00 00    | 1        | 00-01    | VOICE SELECT switch         | "0:OFF, 1:ON"     |
| 0A 00 01    | 1        | 00-01    | BRIGHTNESS switch           | "0:OFF, 1:ON"     |
| 0A 00 02    | 1        | 00-01    | MASTER TUNE switch          | "0:OFF, 1:ON"     |
| 0A 00 03    | 1        | 00-01    | TOUCH switch                | "0:OFF, 1:ON"     |
| 0A 00 04    | 1        | 00-01    | REVERB SEND switch          | "0:OFF, 1:ON"     |
| 0A 00 05    | 1        | 00-01    | NOTE SHIFT switch           | "0:OFF, 1:ON"     |
| 0A 00 06    | 1        | 00-01    | MIDI CHANNEL switch         | "0:OFF, 1:ON"     |
| 0A 00 07    | 1        | 00-01    | MIDI OUT switch             | "0:OFF, 1:ON"     |
| 0A 00 08    | 1        | 00-01    | DEVICE NUMBER switch        | "0:OFF, 1:ON"     |
| 0A 00 09    | 1        | 00-01    | PROGRAM CHANGE TABLE switch | "0:OFF, 1:ON"     |
| 0A 00 0A    | 1        | 00-01    | RECEIVE MODE switch         | "0:OFF, 1:ON"     |
| 0A 00 0E    | 1        | 00-01    | DEMO switch                 | "0:OFF, 1:ON"     |
| 0A 00 0C    | 1        | 00-01    | MASTER TUNE CHANGE switch   | "0:OFF, 1:ON"     |
| 0A 00 0E    | 0 1      | 00-7F    | DATA inc/dec                | "0/DEC,1/INC"     |
| 0A 00 0E    | 2        | 00-FF    | DATA set                    | 1st bit0→bit7     |
|             |          |          |                             | 2nd bit6-0→bit6-0 |
| 0A 00 10    | 1        | 00-7F    | EQ LOW slider               | -12 - +12 [dB]    |
| 0A 00 11    | 1        | 00-7F    | EQ MID slider               | -12 - +12 [dB]    |
| 0A 00 12    | 1        | 00-7F    | EQ HIGH slider              | -12 - +12 [dB]    |
| TOTAL SIZE  | E 13     |          |                             |                   |

SOUND LISTS & MIDI DATA

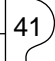

| ҮАМАНА                          | [ Piano Tor<br>Model P50-            | ne Generator ]<br>-m MIDI Implement   | cation Chart                                                                              | Date:09-APR-1996<br>Version : 1.1    |
|---------------------------------|--------------------------------------|---------------------------------------|-------------------------------------------------------------------------------------------|--------------------------------------|
| - 71<br>                        | nction                               | Transmitted                           | Recognized:                                                                               |                                      |
| <br>Basic<br>: Channel          | Default :<br>Changed :               |                                       | : 1 - 16<br>: 1 - 16                                                                      | • •• •• •                            |
|                                 | Default :<br>Messages :<br>altered : | · · · · · · · · · · · · · · · · · · · | : 3,4(m = 1) *2                                                                           | • •• •• •• •                         |
| . Note<br>Number :              | True voice:                          | · · · · · · · · · · · · · · · · · · · | : 0 - 127<br>: 0 - 127                                                                    | • •• •• •                            |
| .Velocity                       | Note OFF                             |                                       | : x 9nH, v=1-127                                                                          | • •• •• •                            |
| <br>: After<br>: Touch          | Key's<br>Ch's                        | × ×                                   |                                                                                           | • •• •• •                            |
| .Pitch Be                       | nder                                 |                                       | : o 0-24 semi *1                                                                          | • •• •                               |
| ~ <br> <br> <br> <br> <br> <br> | .5,7,10,11 :                         |                                       | <br> <br> <br> <br> <br> <br> <br> <br> <br> <br> <br> <br> <br> <br> <br> <br> <br> <br> | :Bank Select ::                      |
|                                 | 6,38                                 | ×                                     | . 0                                                                                       | :Data Entry :                        |
|                                 | 64-67 :                              | <br>×                                 | *1                                                                                        |                                      |
| : Control                       | 71-74                                | X                                     | C - + + +                                                                                 | :Sound Controller:                   |
| : Change                        | 84<br>91.93.94 :                     | × ×                                   |                                                                                           | :Forramento Untri:<br>Effect Depth : |
| ••                              | 96-92                                |                                       | *1                                                                                        | :RPN Inc, Dec :                      |
|                                 | 98-99                                | ×                                     | : 0                                                                                       | : NRPN LSB, MSB :                    |
|                                 | 100-101                              | ×                                     | : 0                                                                                       | : RPN LSB, MSB :                     |
|                                 | 120                                  | ×                                     | 0                                                                                         | : All Sound Off :                    |
|                                 | 121                                  | ×                                     | 0                                                                                         | :Reset All Cntrls:                   |
|                                 |                                      |                                       |                                                                                           |                                      |

**MIDI** Implementation Chart

(42

|                                                                                     |                                                               |                                             | •                 |
|-------------------------------------------------------------------------------------|---------------------------------------------------------------|---------------------------------------------|-------------------|
| : Prog<br>: Change : True # :                                                       | * * * * * * * * * X                                           | 0 0 - 28 *3 :                               |                   |
| System Exclusive :                                                                  |                                                               | 0                                           |                   |
| : Song Pos. :<br>:common : Song Sel. :<br>: Tune                                    | × × ×                                                         | <br>                                        | • •• •• •• •      |
| :System :Clock :<br>Real Time :Commands:                                            | × ×                                                           | - · · · ·                                   |                   |
| : Aux :Local ON/OFF :<br>: :All Notes OFF:<br>:Mes- :Active Sense :<br>:sages:Reset | × × × ×                                                       | x x<br>o(123-127) :<br>x :                  |                   |
| :Note: *1 ; receive<br>: *2 ; m is al<br>: *3 ; extent                              | e if switch is on.<br>Lways treated as '<br>is 0-127 if progr | "1" regardless of it<br>am change table swi | s value.          |
| Mode 1 : OMNI ON,<br>Mode 3 : OMNI OFF                                              | , POLY Mode 2 :<br>7, POLY Mode 4 :                           | : OMNI ON, MONO<br>: OMNI OFF, MONO         | o : Yes<br>x : No |

43

# YAMAHA